# Getting Started with the Leica Geosystems GG04 plus

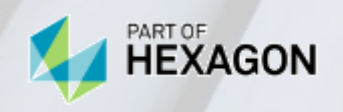

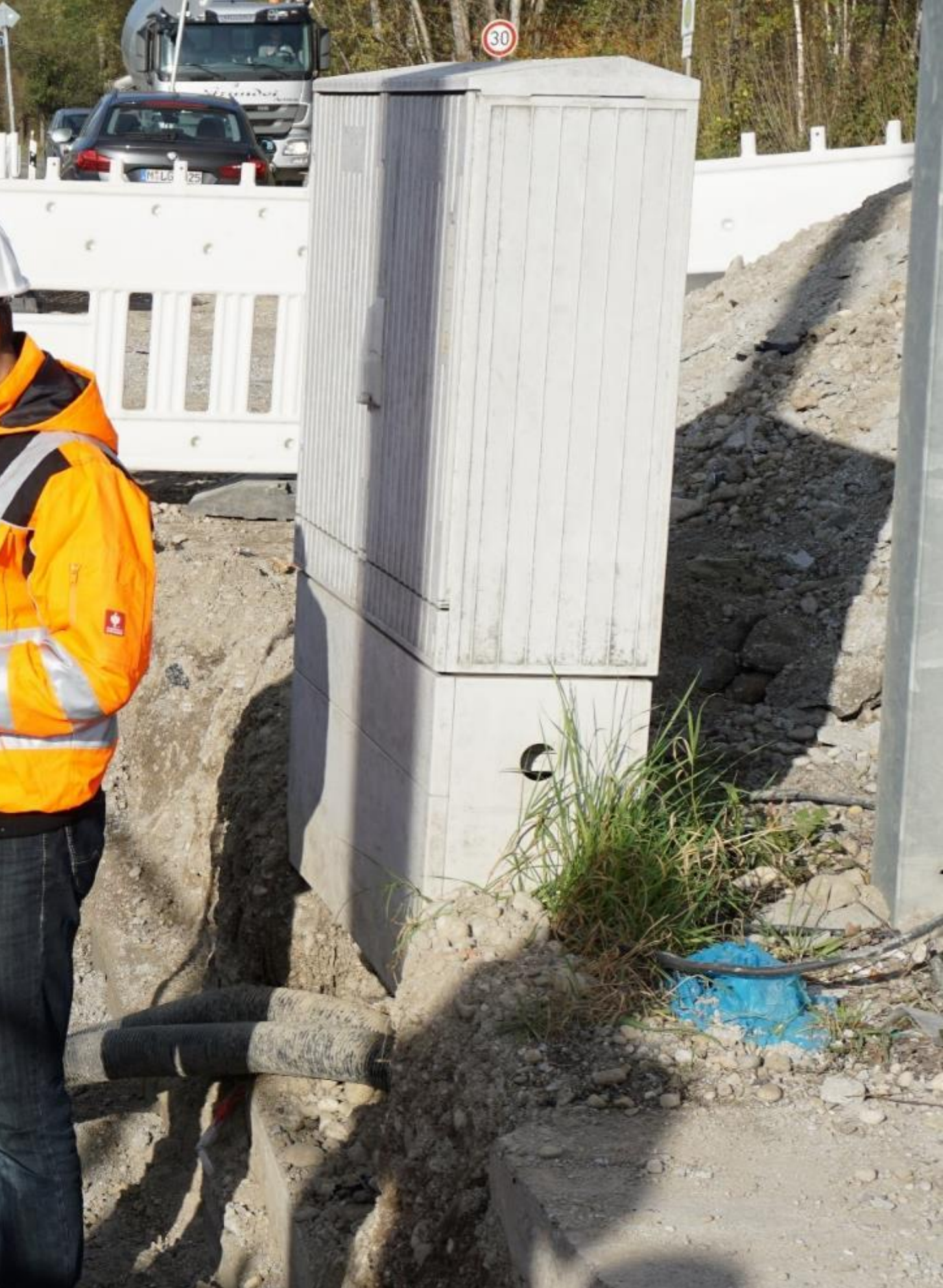

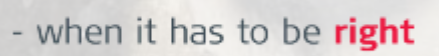

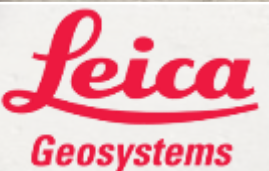

## Leica Geosystems myWorld

myWorld is design to provide the customer a landing page to easily track all hardware and software purchased from Leica Geosystems. Once products are registered you have access to all manuals, GNSS firmware and software downloads. Please check this resource periodically for new releases.

### Account Registration

- 1. Locate the delivery note that accompanies the equipment. On this delivery note please locate your customer number (if you are a direct customer of Leica Geosystems) as this will be necessary to register. If you purchased from a local Leica Distributor you will only need the Article Number and Serial Number or the Equipment Number of the hardware or software purchased to start the registration process.
- Next visit the Leica MyWorld portal located here: Leica MyWorld and click on the "Registration" link in the "Log on" window.
- 3. Enter your contact information and requested hardware/software information to initiate the registration process.
- 4. Once complete you will receive your password associated with your account via email.

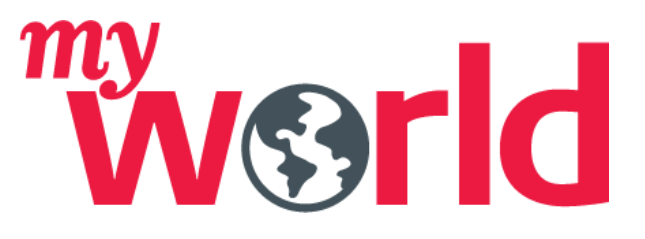

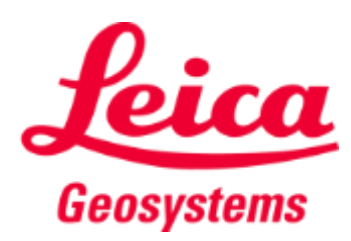

## Leica Geosystems myWorld

### Add Products

- 1. Once logged into the MyWorld portal you can enter your products in the "myProducts" section. Click on Add Product located towards the bottom of the page.
- 2. Once the Add Product dialog box opens select what type of product you are entering, either hardware or software.
- 3. For hardware enter the serial number of the device as well as the article/part number or the equipment number. These are on the delivery note as mentioned above or can be found on the device itself. Software tied to a Zeno 5 or Zeno 20 will automatically be associated with the hardware product. Once one of these devices is entered into myProducts you can see the software, GNSS options and CCP's of the device.
- For software, select the software tab and then enter the entitlement ID for each component. 4.
- Complete this process for all components. 5.

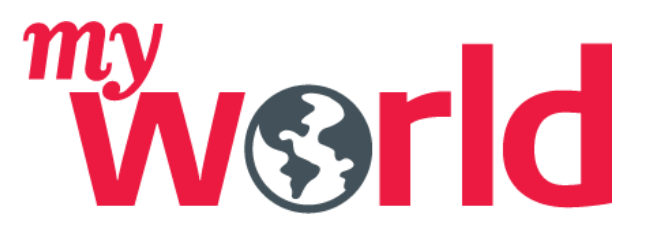

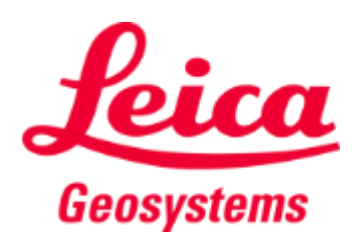

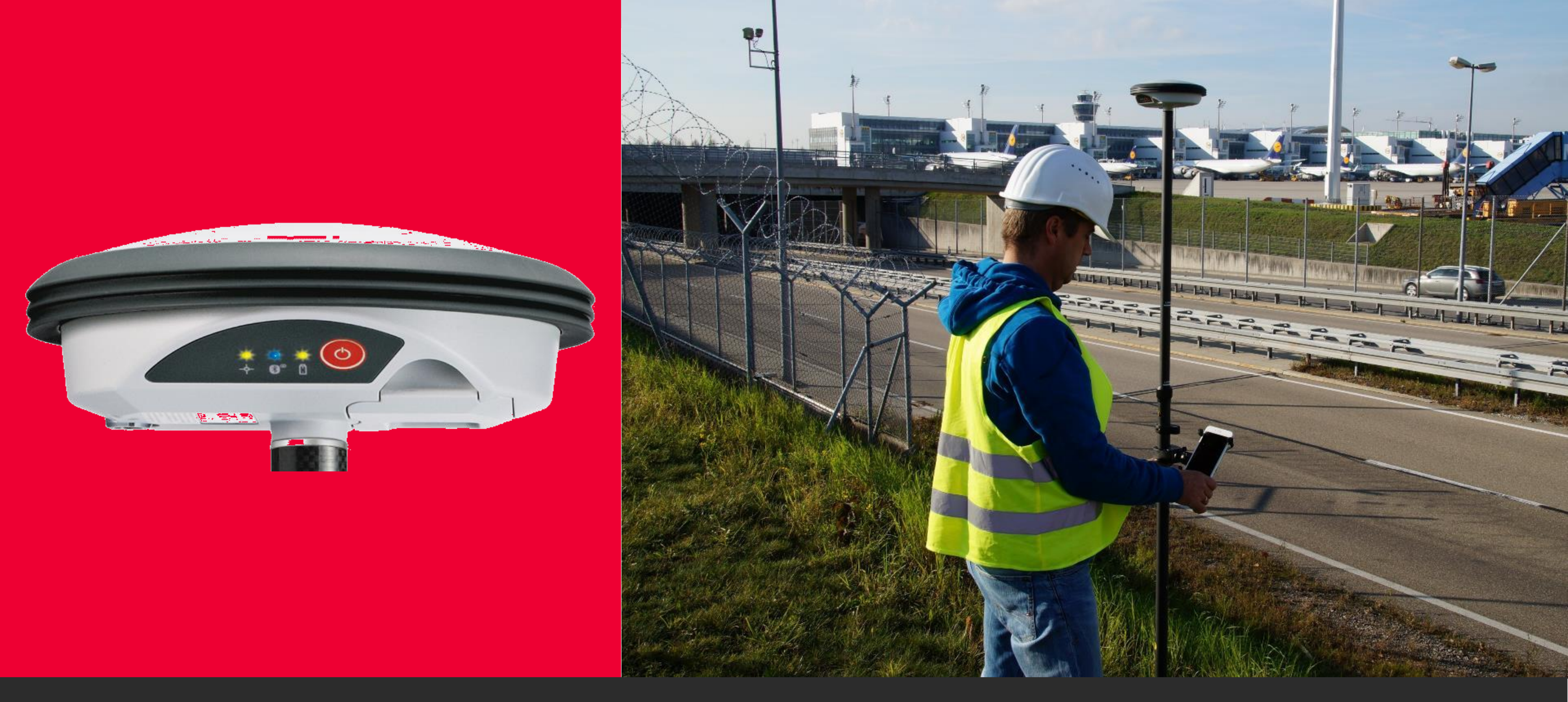

# Leica GG04 plus Smart Antenna

Scalable GNSS for Android, iOS or Windows Devices

555 channel GNSS board with multiconstellation support to provide highaccuracy measurements in difficult environments

- GPS: L1, L2, L2C, L5
  - Glonass: L1, L2
- BeiDou: B1, B2, B3
- Galileo: E1, E5a, E5b, Alt-BOC, E6
  - QZSS
  - SBAS
  - L-Band

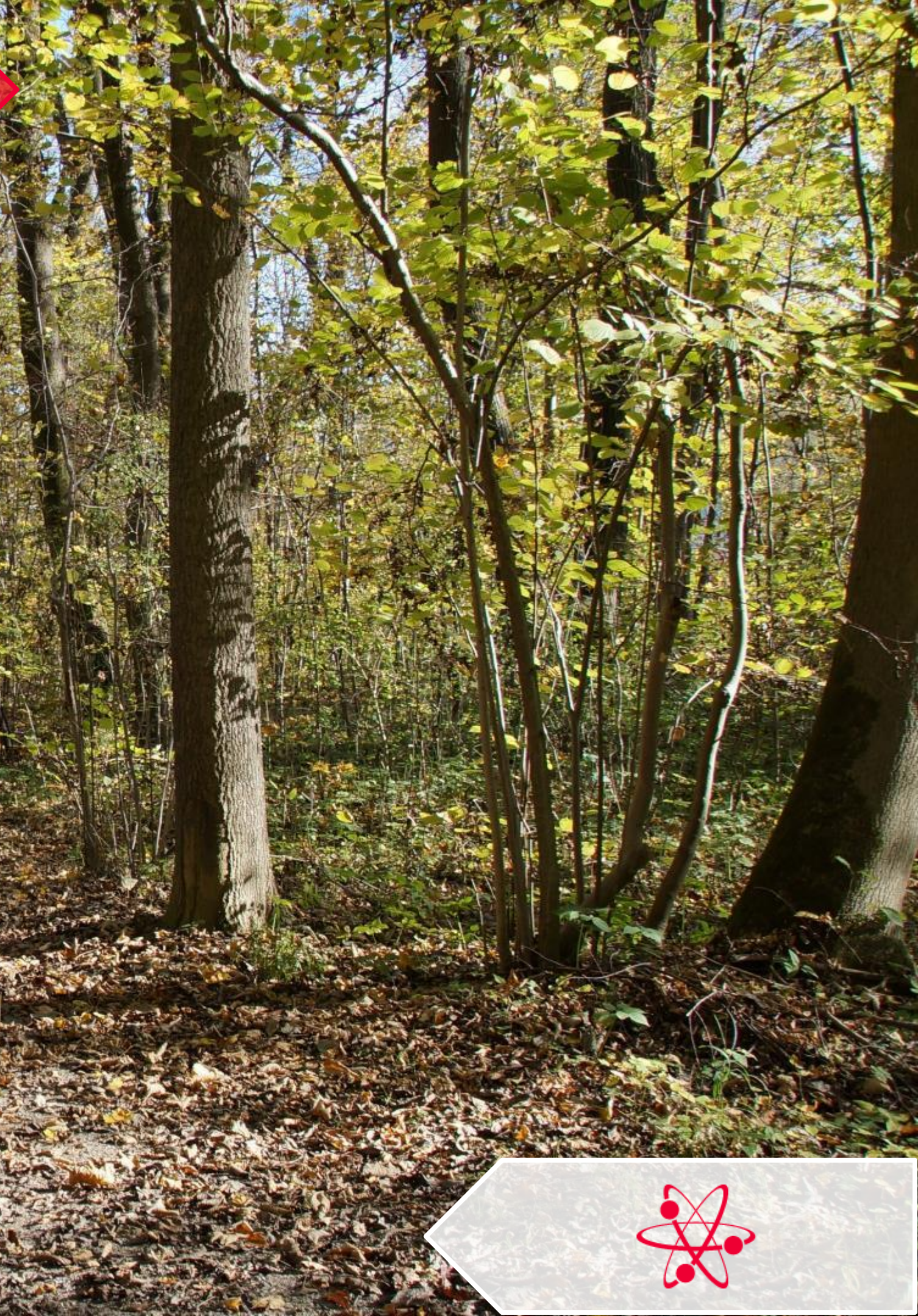

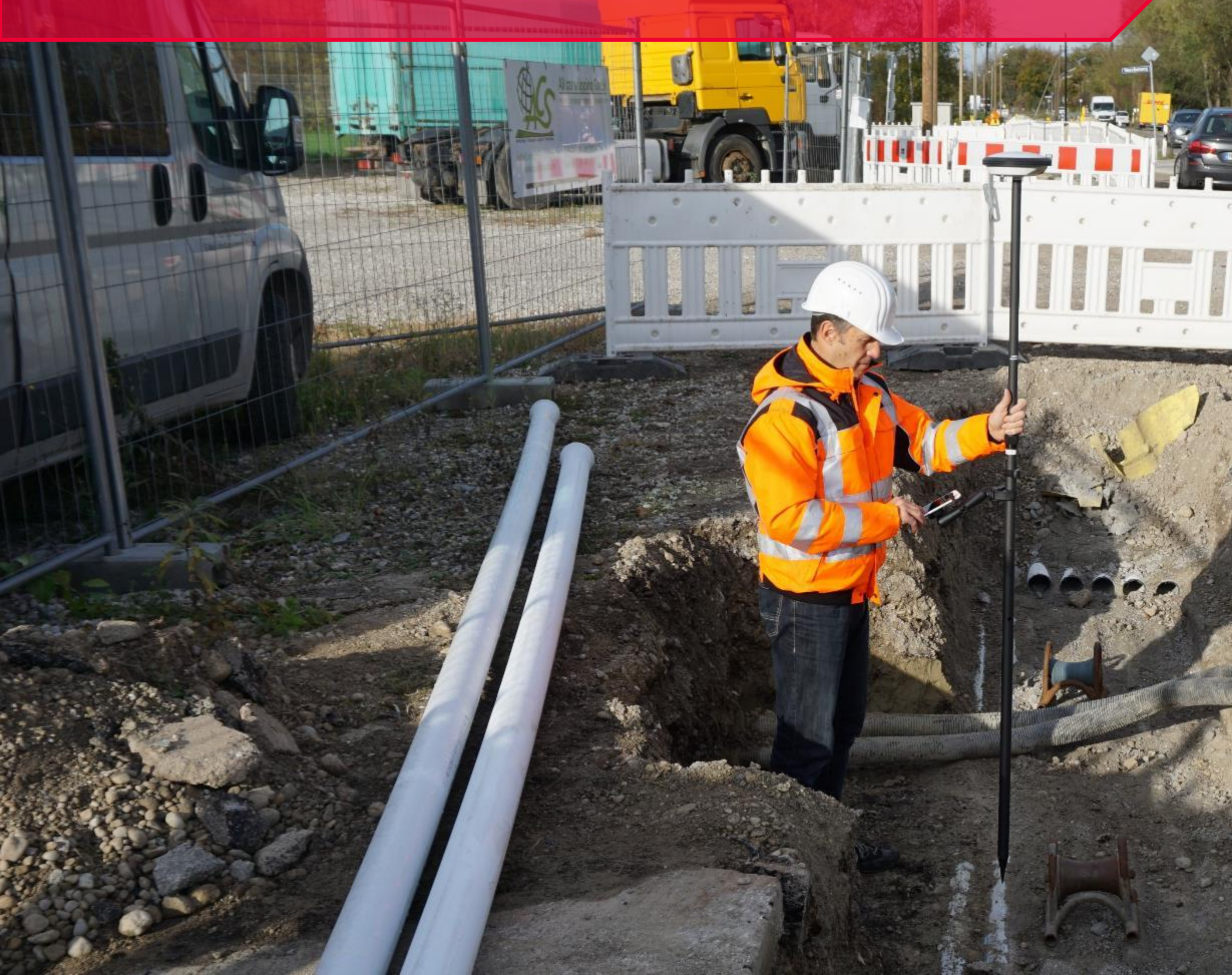

Advanced multi-path mitigation processing to provide reliable positioning where you work

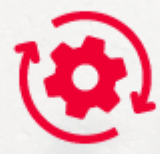

and the states

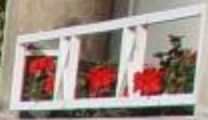

# Scalable accuracy to meet the customer's needs in the field.

- Sub-meter
- 60cm or better
- 40cm or better
- 10cm or better
  - 1cm

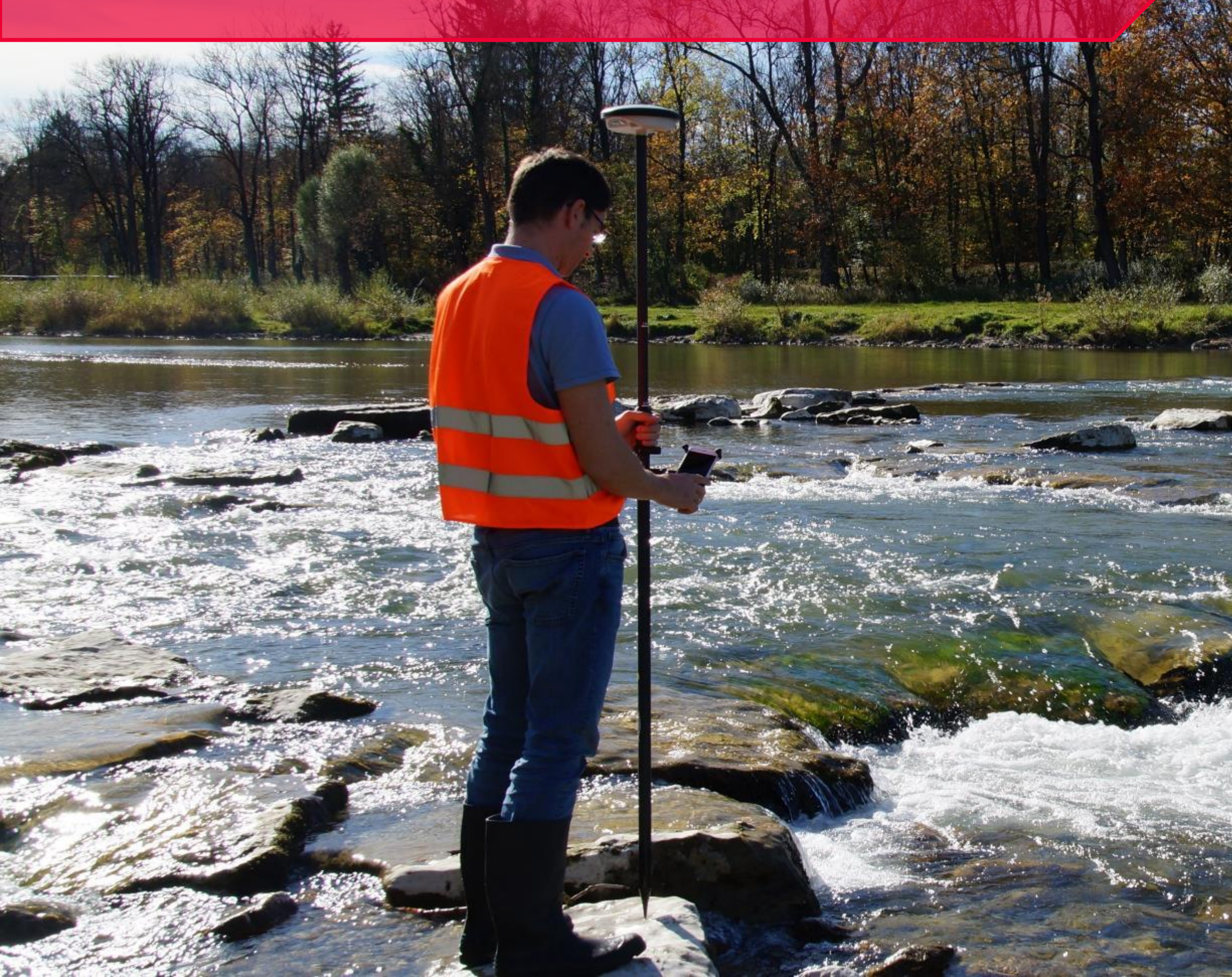

# Field replaceable battery with 7+ hours of life

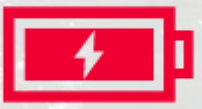

85

IP68 rating to work in harsh environments

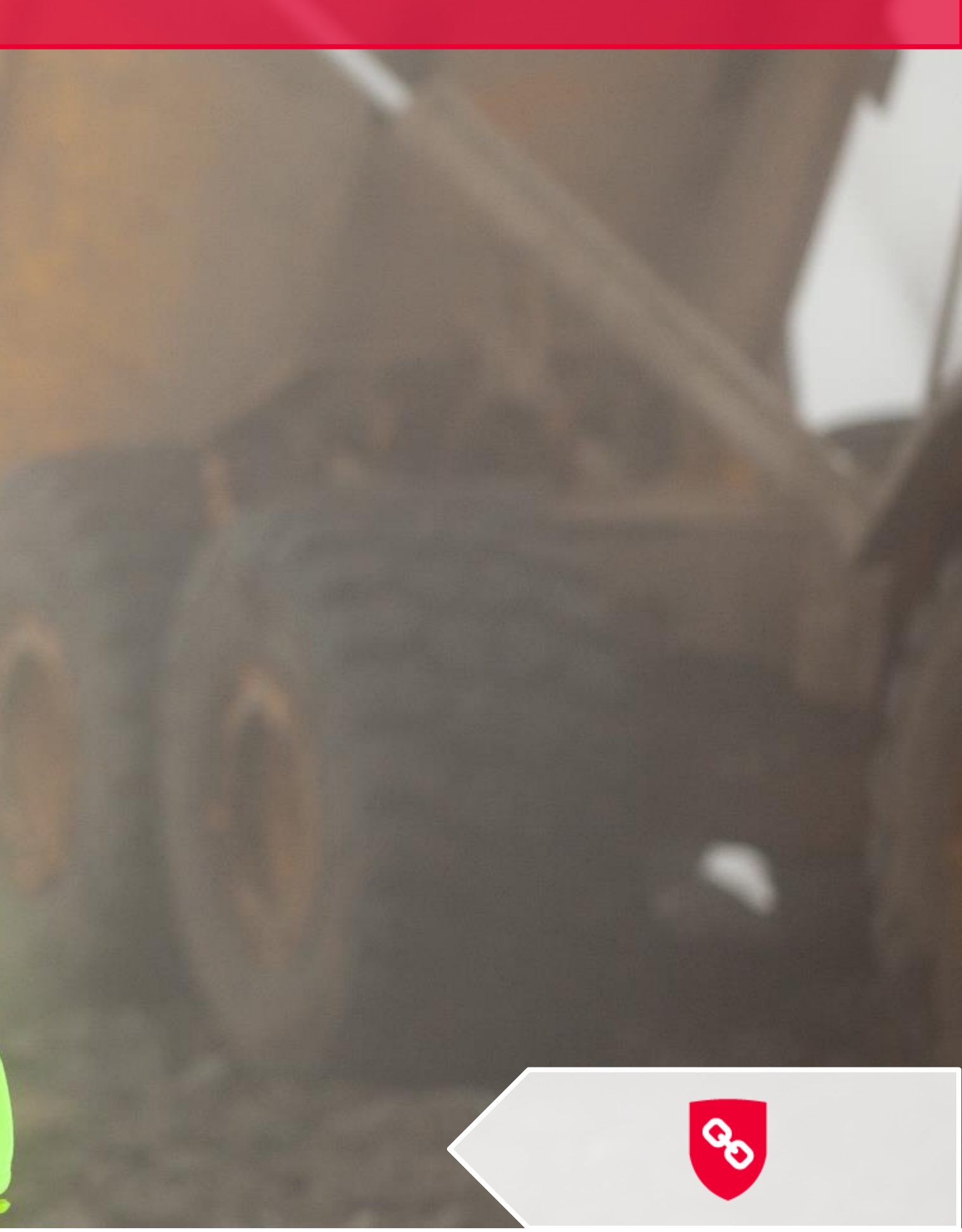

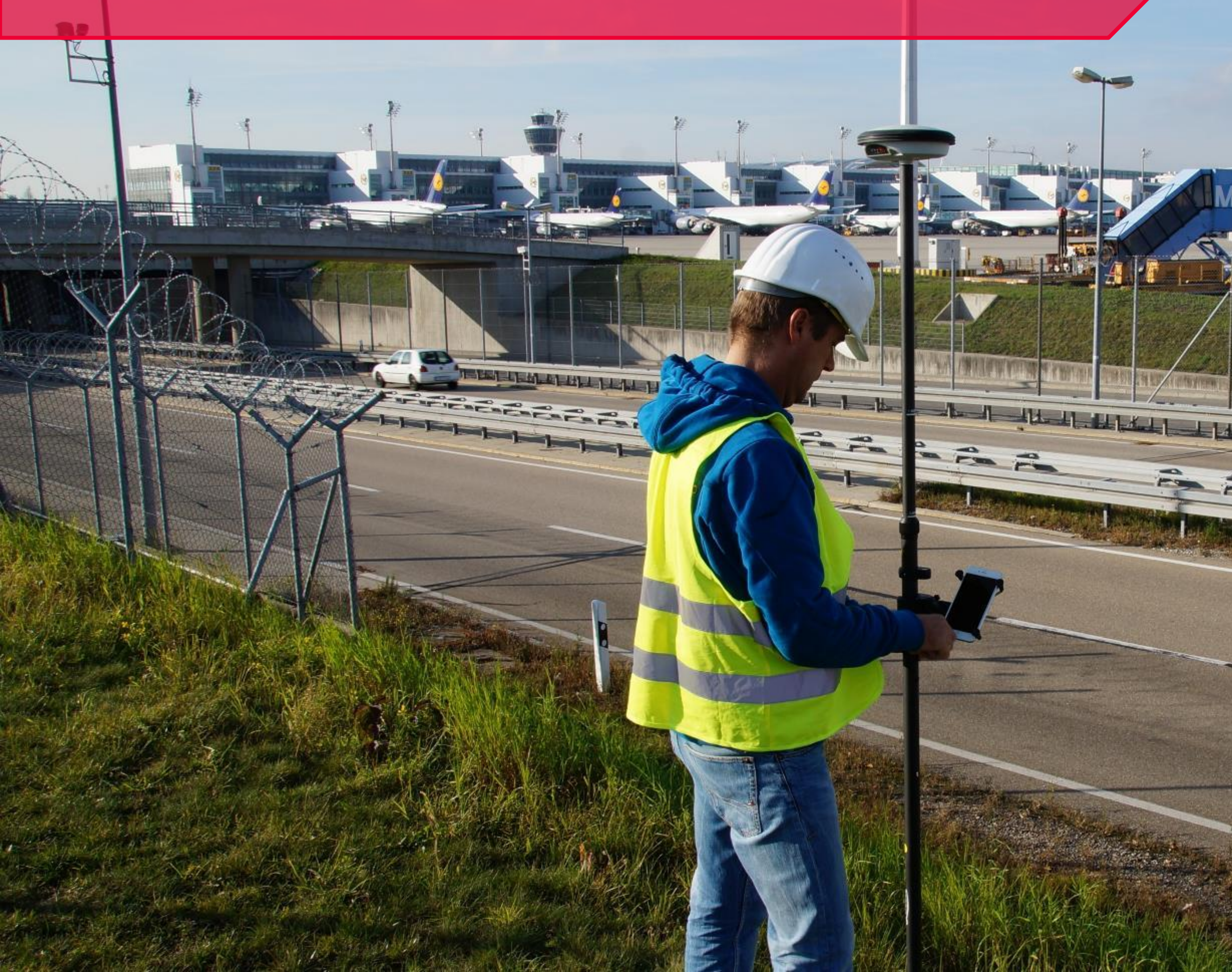

Bluetooth connectivity between the GG04 plus and an Android, iOS or Windows device

m)

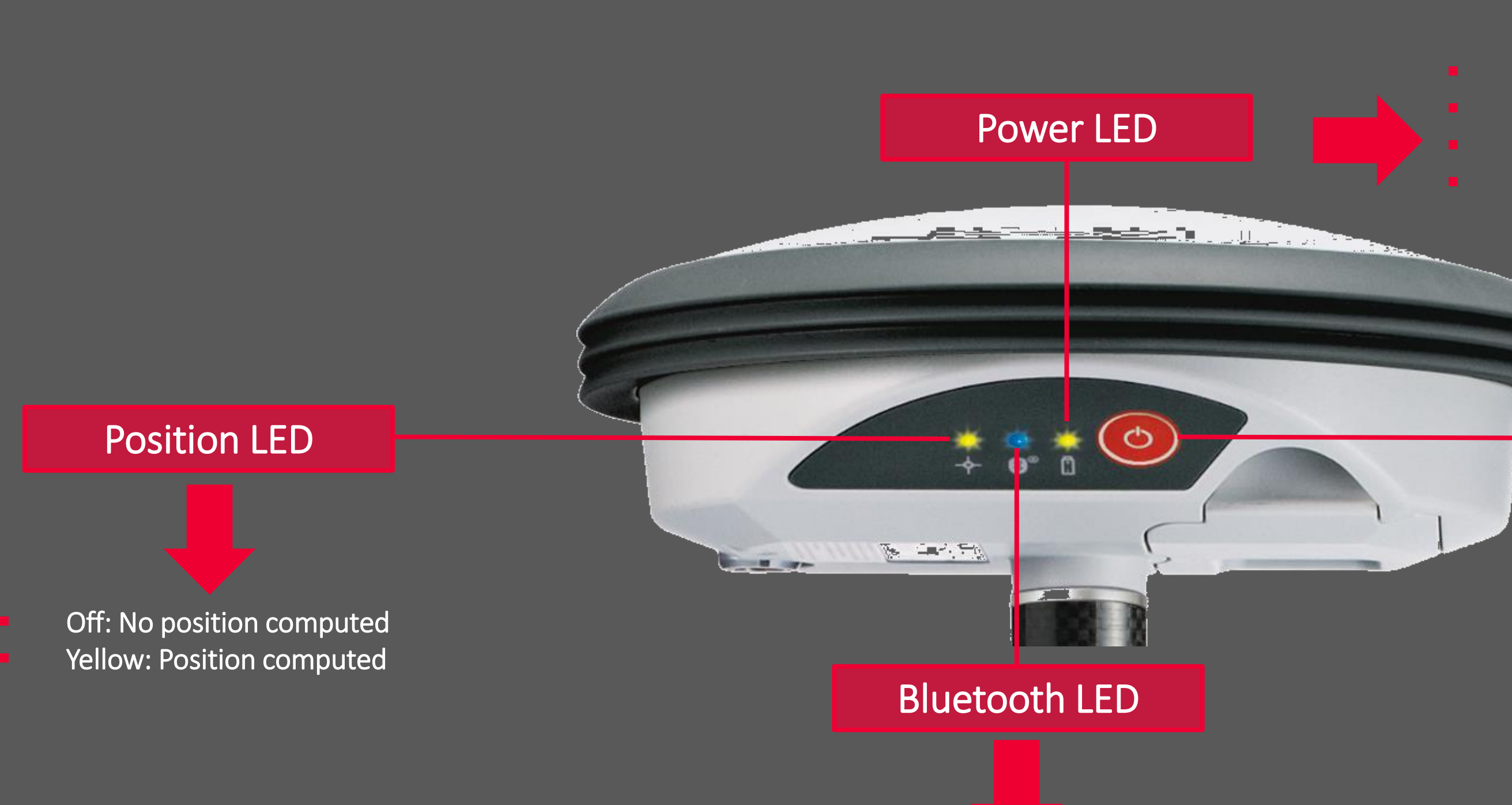

- Green: Bluetooth is ready to be connected
- Blue: Connection established

Off: Power is off Green: 100% - 20% Red: 20% - 5% Flashing red: <5%

### **Power Button**

Press and hold for ~2 seconds to power on/off

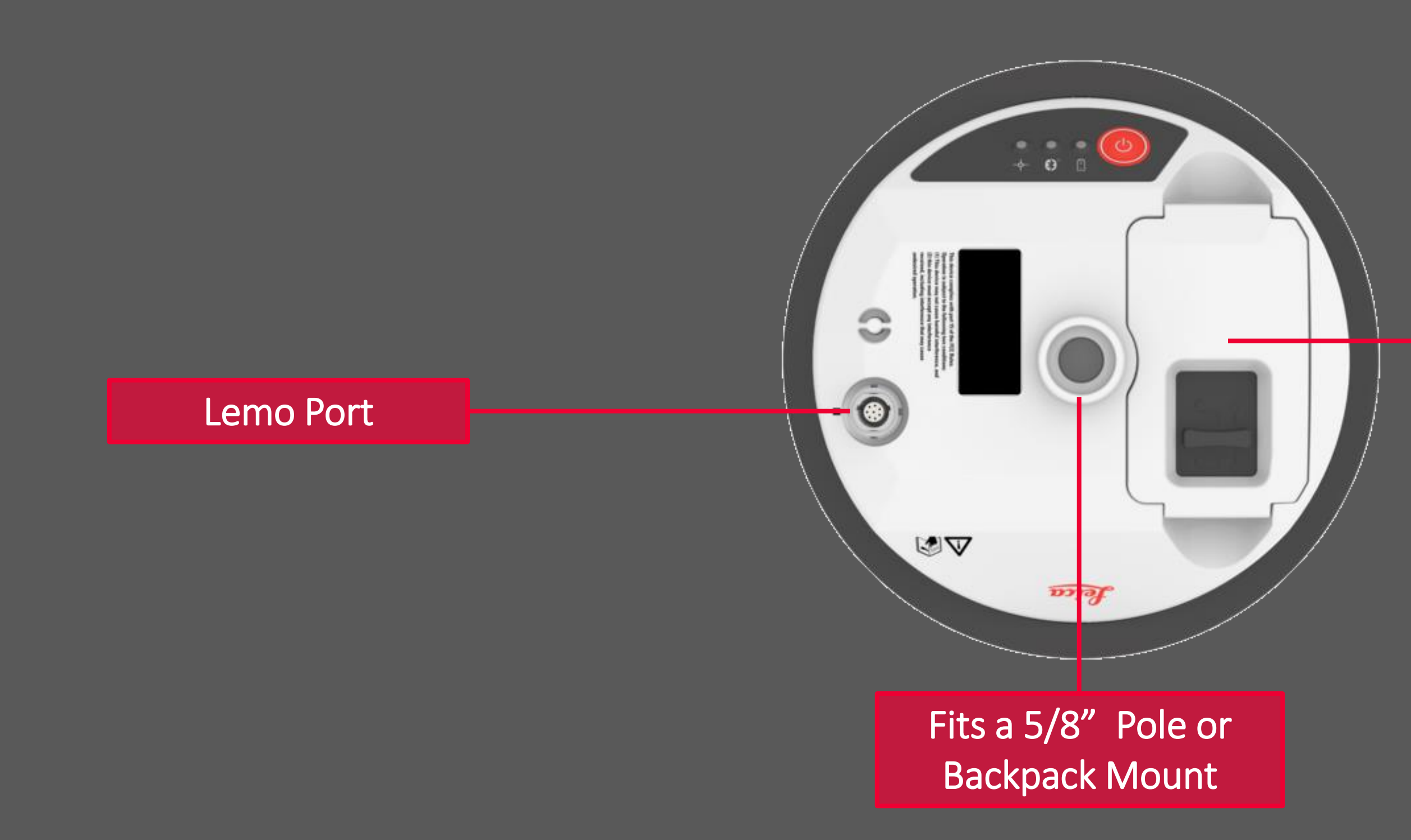

### Battery Compartment

## Leica Geosystems **Available Correction Sources**

How the GG04 plus can achieve the stated accuracy

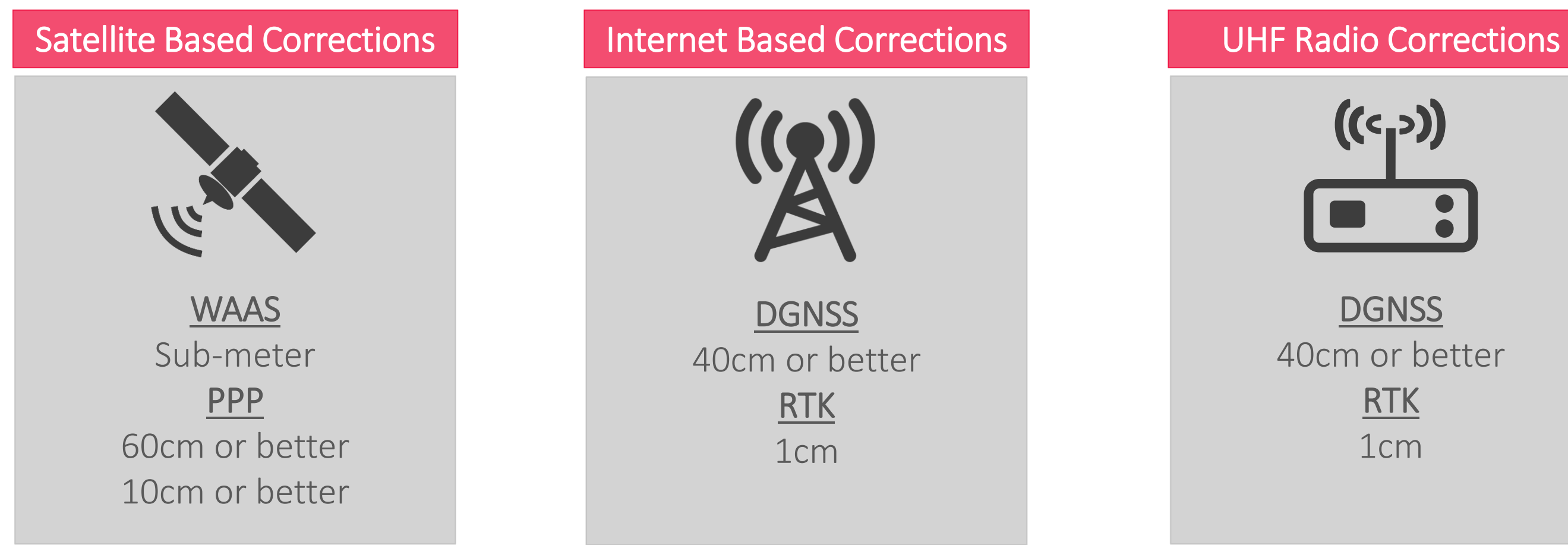

### **Post-Processed Corrections**

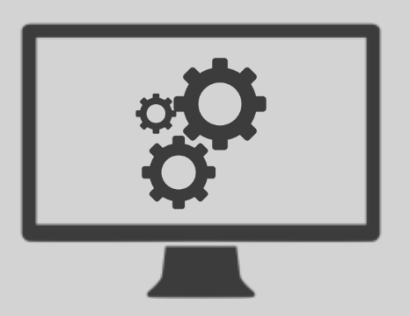

**Code Solution** 40cm or better Phased Fixed 1cm

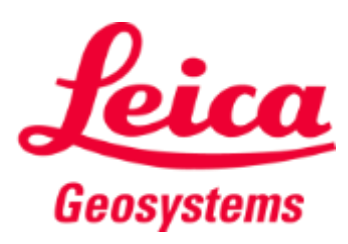

## Leica Geosystems Leica GG04 plus

### Upgrade accuracy and GNSS constellation support of the GG04 plus

- If you first purchase a GG04 plus for sub-meter to 40cm or better accuracy, you can upgrade it to a 10cm to 1cm accuracy receiver
- The GG04 plus can be upgraded remotely, after the initial purchase

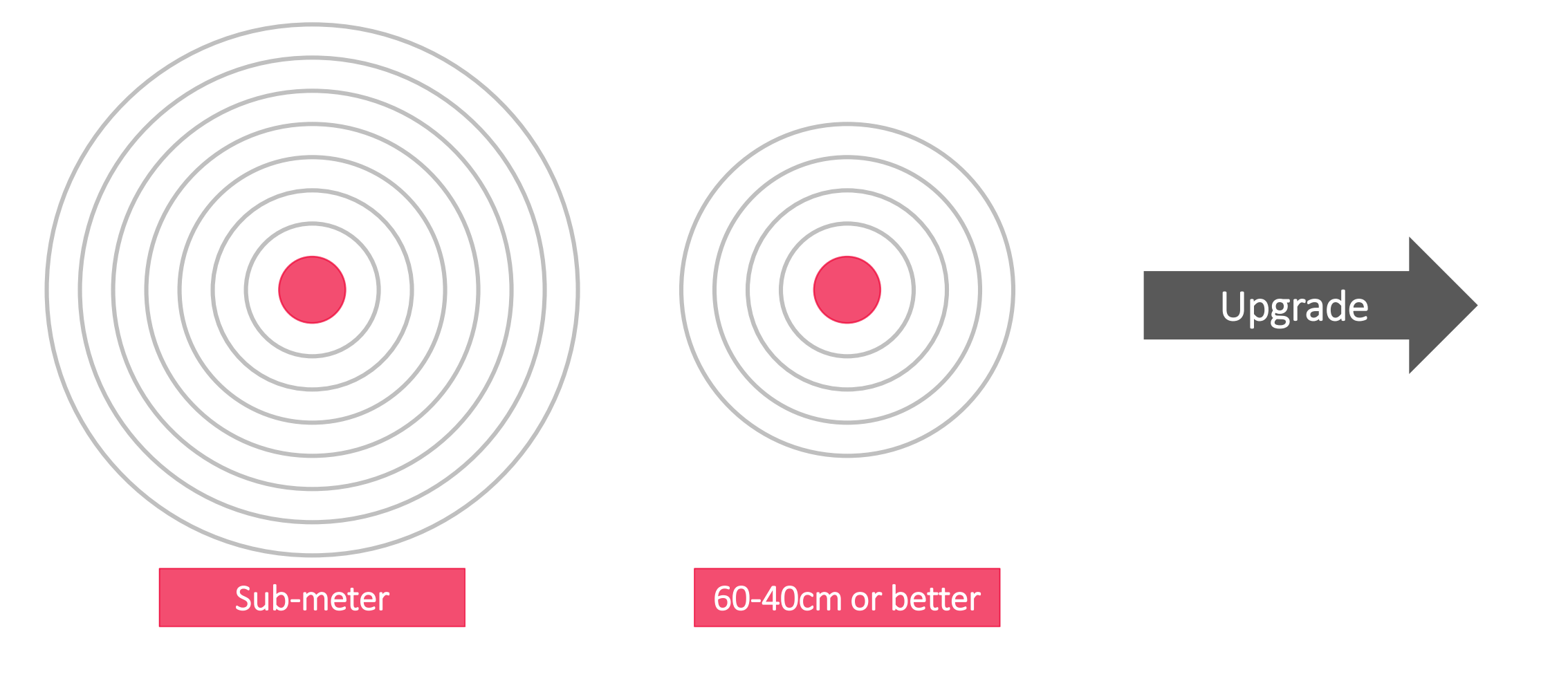

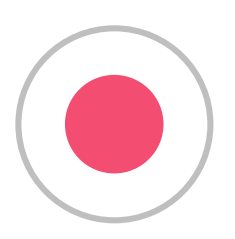

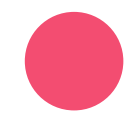

### 10cm or better

1cm

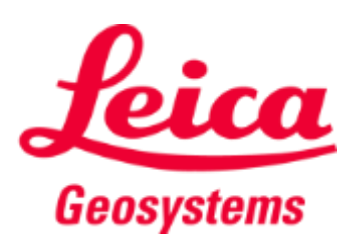

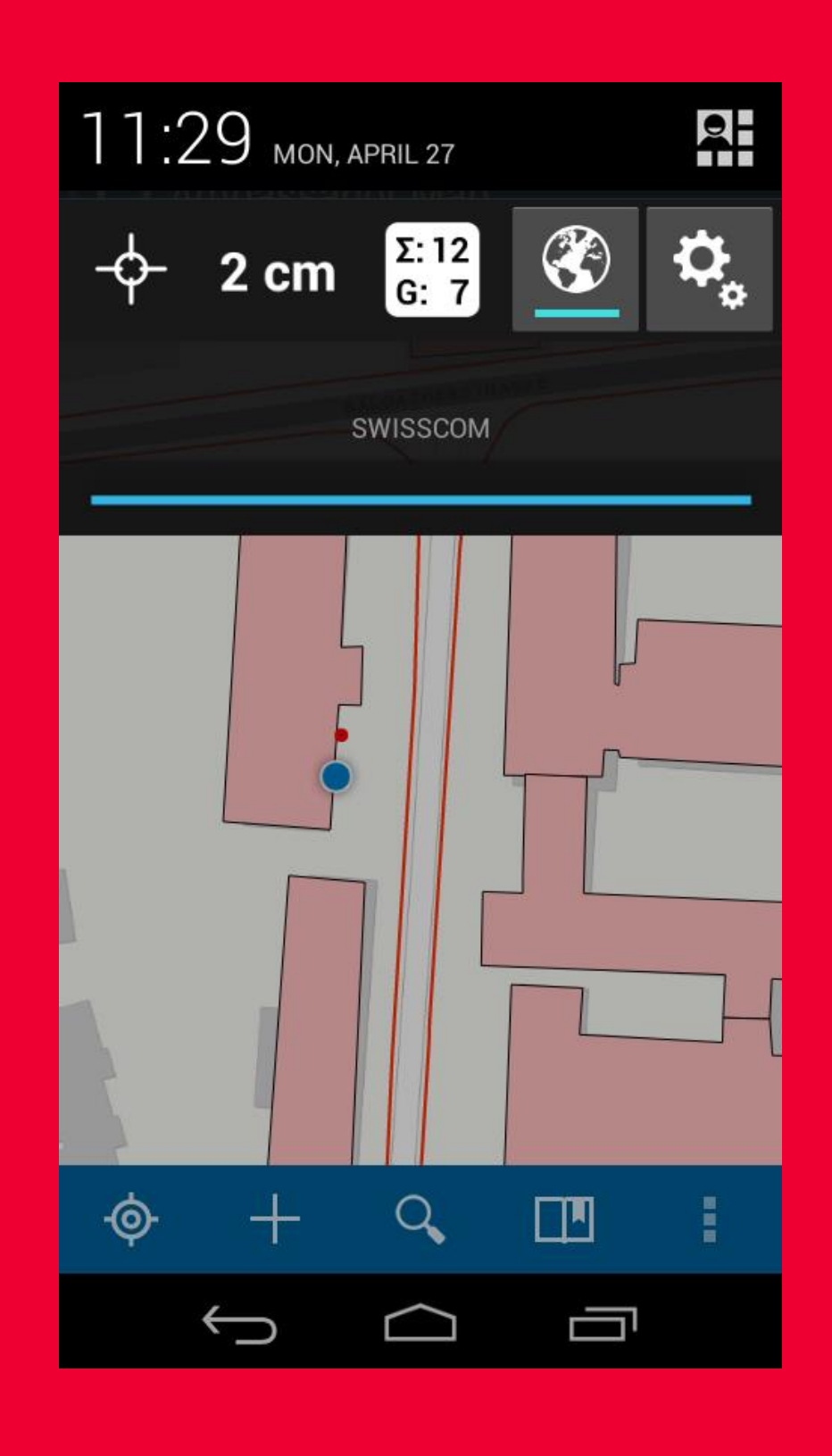

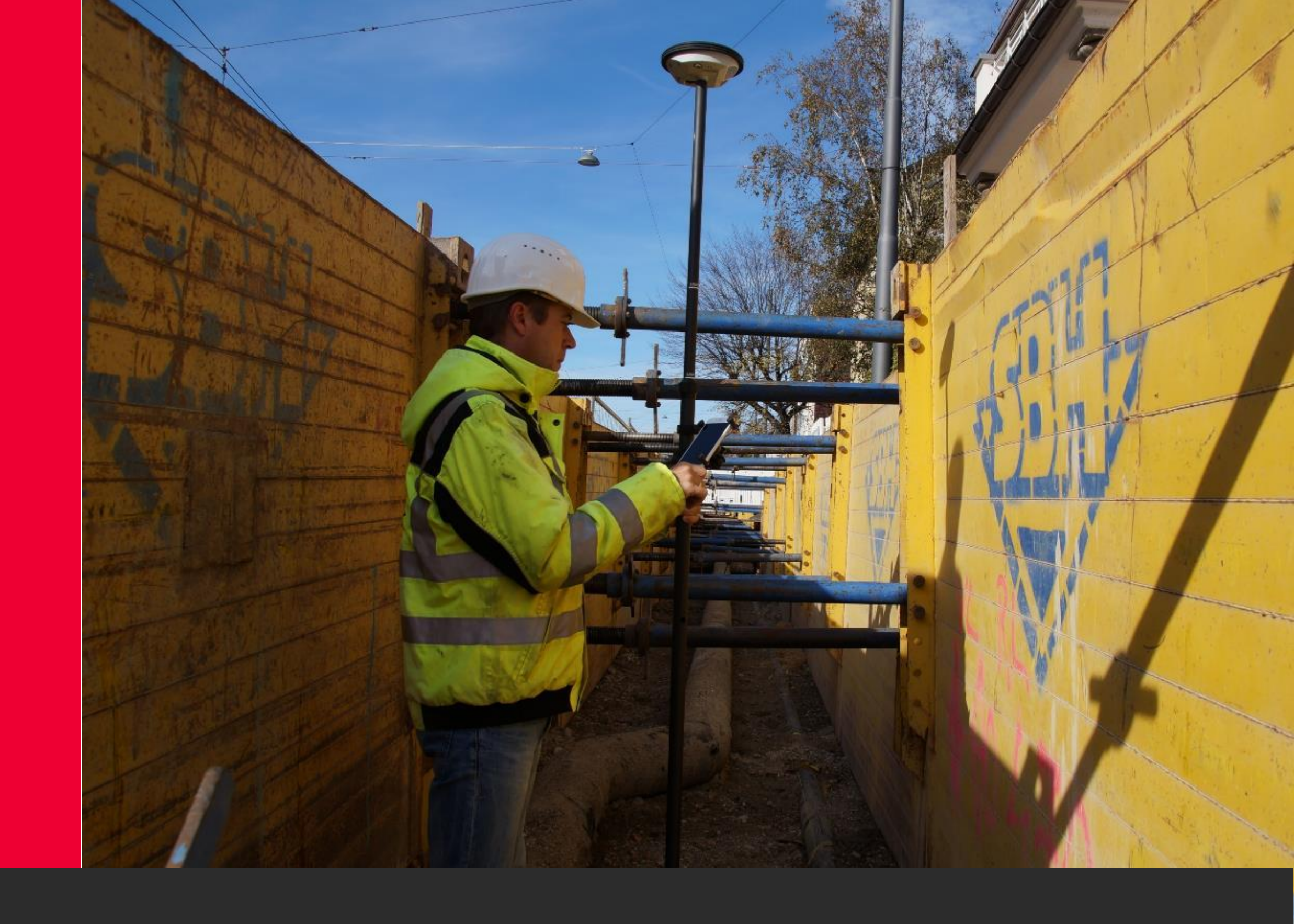

## Leica Zeno Connect

# Installation & Bluetooth Connection

## Leica Geosystems Zeno Connect - Installation

- Download Leica Zeno Connect from the Google Play Store or Apple App Store
  - Android:
    - Once you tap install, the store will prompt you to accept access
    - When you first open Zeno Connect, allow mock locations.
      - Can be found in the Developer Options

• iOS:

When you first open Zeno Connect, allow it to use your location

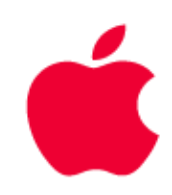

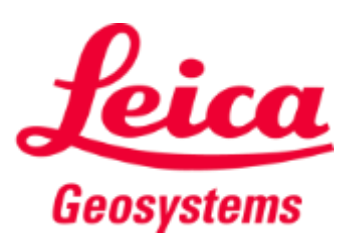

**Zeno Connect - Bluetooth Connection** 

- Android:
  - To connect your GG04 plus, power on the receiver as well as the Android device.
  - Start Zeno Connect and you will be prompted with a pairing request by Android. Tap OK.
  - If your version of Android does not prompt you for a pairing, you can pair it in the Android Settings>Connections>Bluetooth menu. The pairing code, if prompted, is: 0000
  - Once connected, it will state you have an active connection to the GG04 plus within Zeno Connect>Antenna.

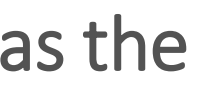

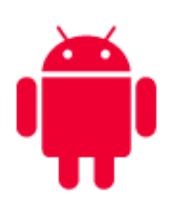

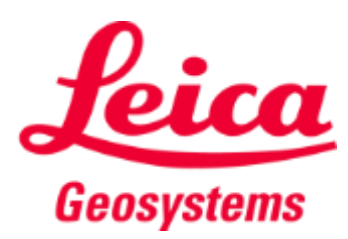

Zeno Connect - Bluetooth Connection

- iOS:
  - To connect your GG04 plus, power on the receiver as well as the Apple device.
  - Navigate to Settings>Bluetooth. Toggle on the bluetooth, if not already completed.
  - Tap on your GG04 plus receiver to establish a connection. Once connected, it will state "Connected" in My Devices.
  - Start Zeno Connect. Zeno Connect will report an active connection to the GG04 plus within Zeno Connect>Antenna.

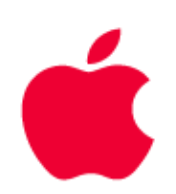

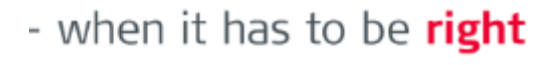

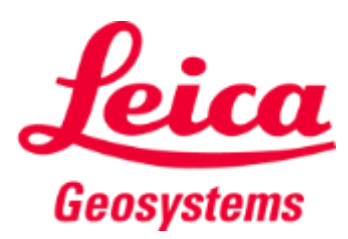

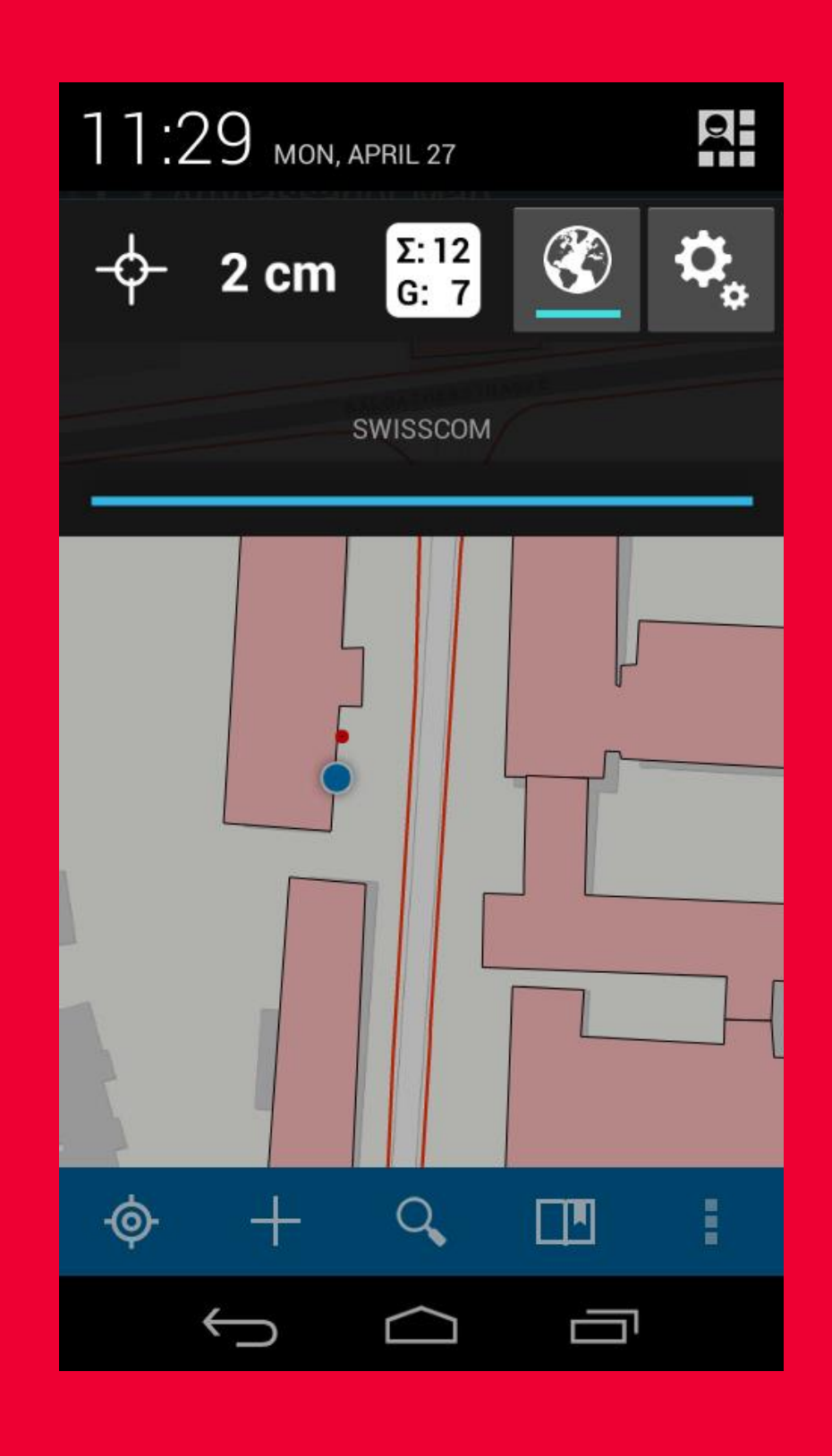

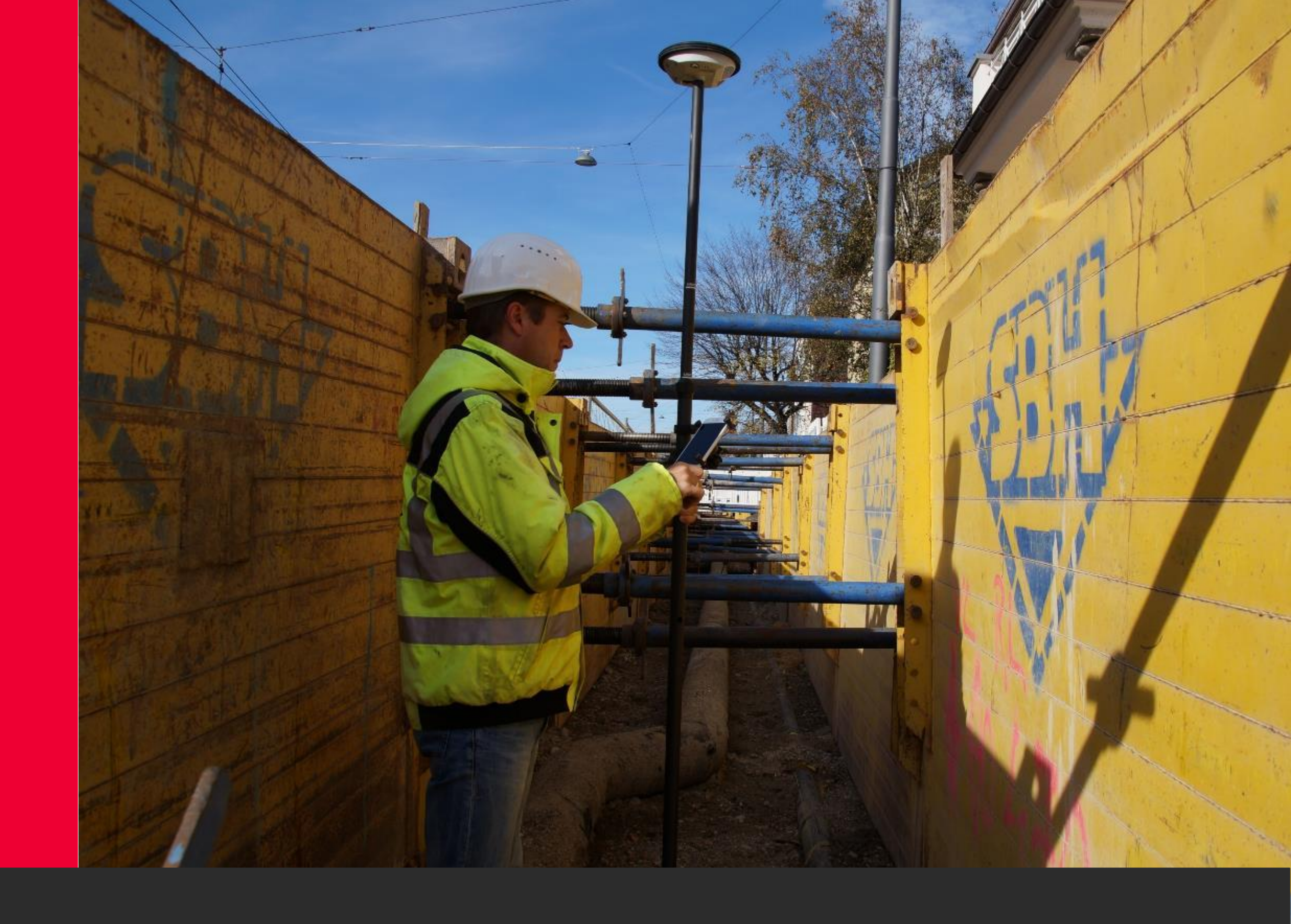

## Leica Zeno Connect

## An Overview

## Leica Geosystems Zeno Connect

Leica Zeno Connect brings the power of a Leica GNSS Smart Antenna to your mobile device. Simply connect and configure your antenna via Bluetooth and start using your favorite data capture app. Collecting high accuracy geospatial data on your smartphone or tablet has never been easier.

- Available for Android and Apple devices
  - No cost download via Google Play Store & Apple App Store

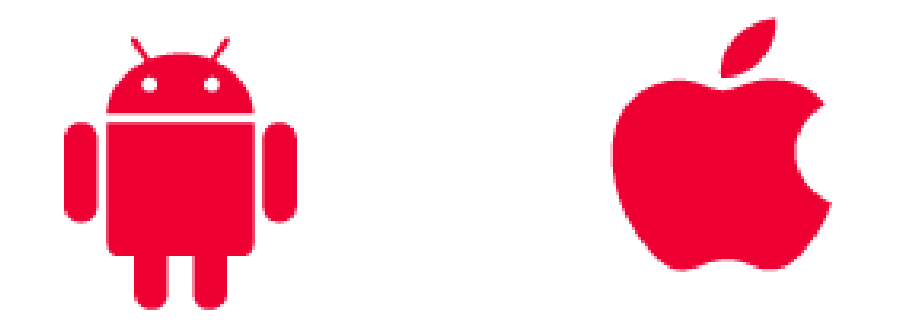

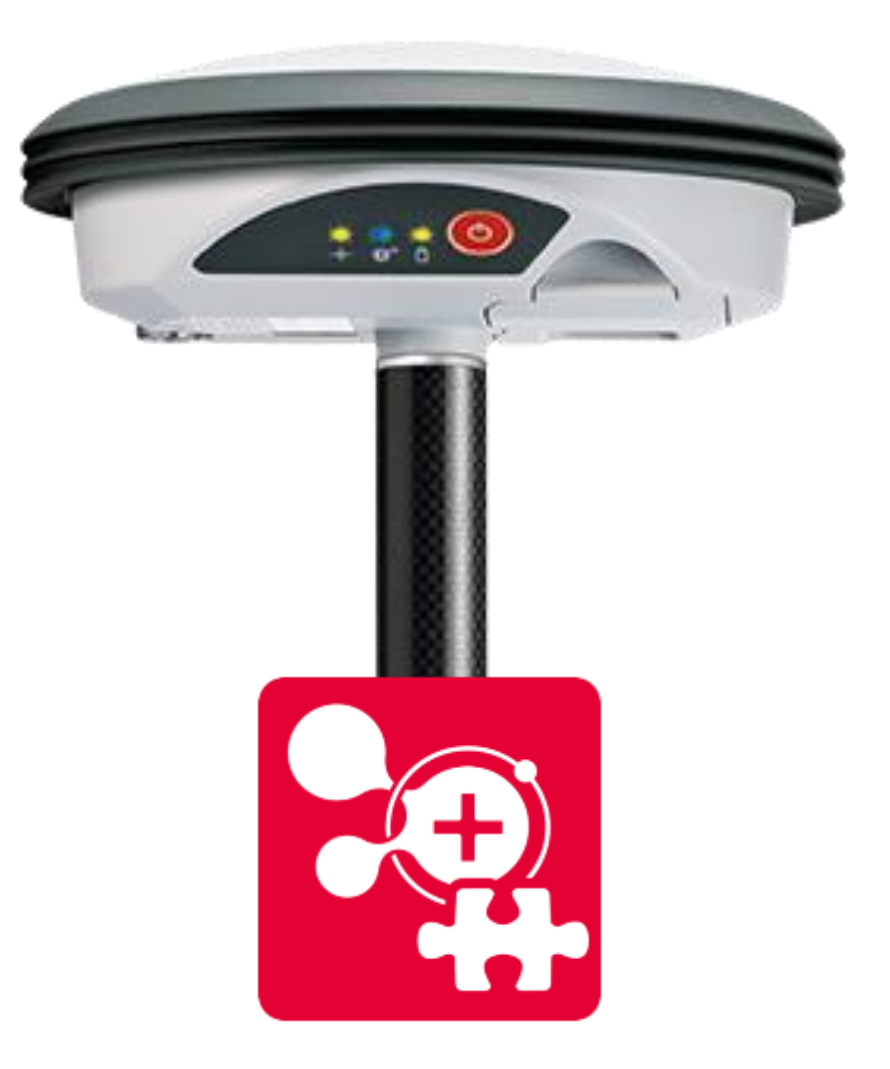

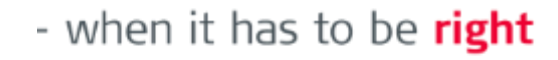

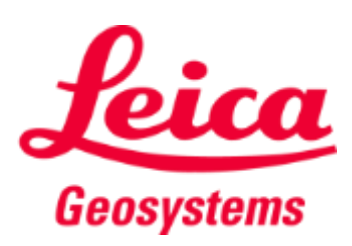

### Leica Geosystems Zeno Connect - Overview

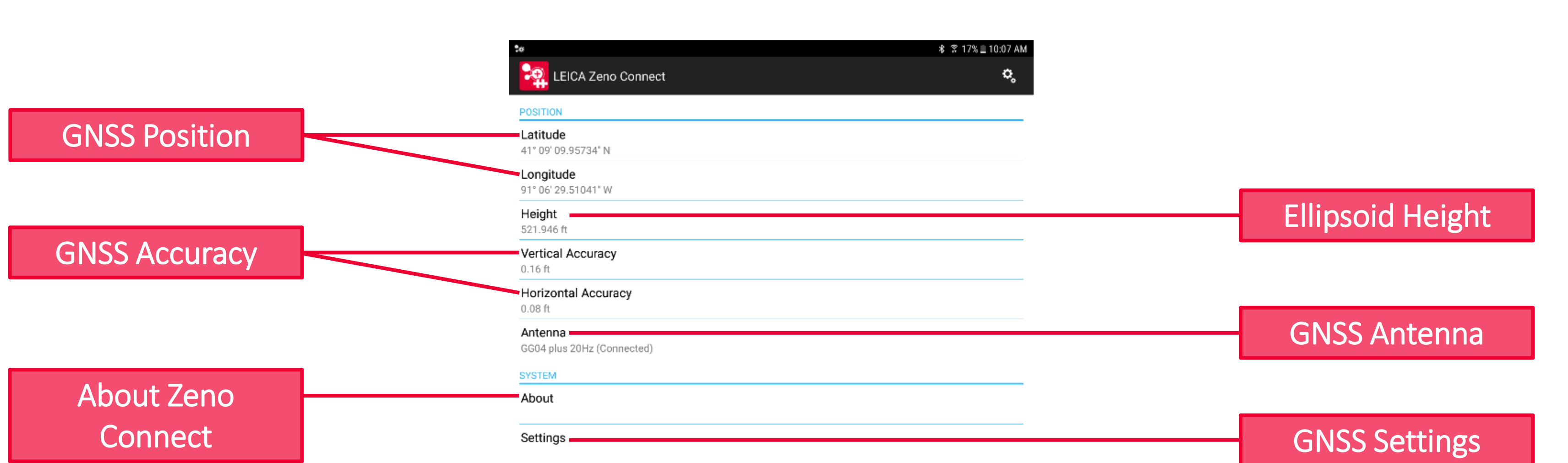

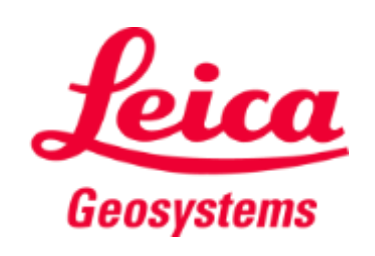

### Leica Geosystems Zeno Connect - GNSS Status Bar

Zeno Connect offers a GNSS Status Bar for both Android and Apple Devices

| Android Notification Drawer                                            |  |
|------------------------------------------------------------------------|--|
| 10:08 AM   Tue, April 17 ● ◆   ○ ○ ↓ ◇ ★ △   POSITION = ■ ■ ■ ■        |  |
| Latitude<br>41° 09' 09.3<br>Longitude<br>BLOCK NOTIFICATIONS CLEAR ALL |  |
| Height<br>521.976 ft                                                   |  |
| Vertical Accuracy<br>0.16 ft                                           |  |
| Horizontal Accuracy<br>0.08 ft                                         |  |
| Antenna<br>GG04 plus 20Hz (Connected)                                  |  |
| SYSTEM                                                                 |  |
| About                                                                  |  |
| Settings                                                               |  |

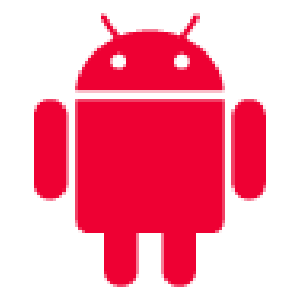

### Apple Widget

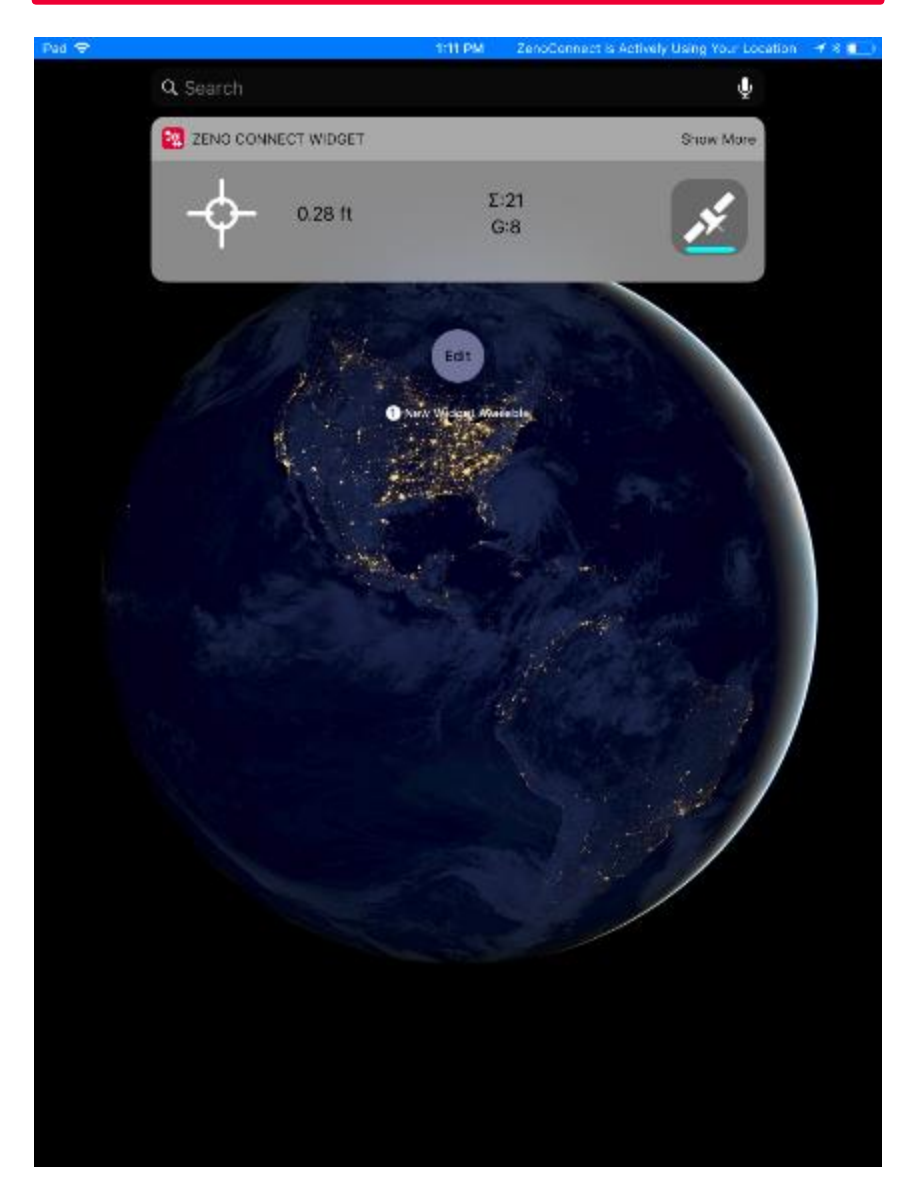

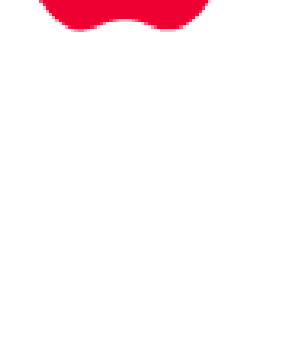

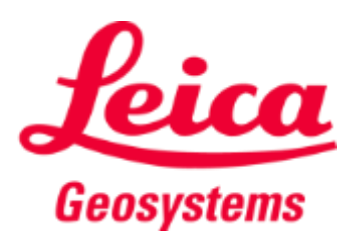

### Leica Geosystems Zeno Connect - GNSS Status Bar

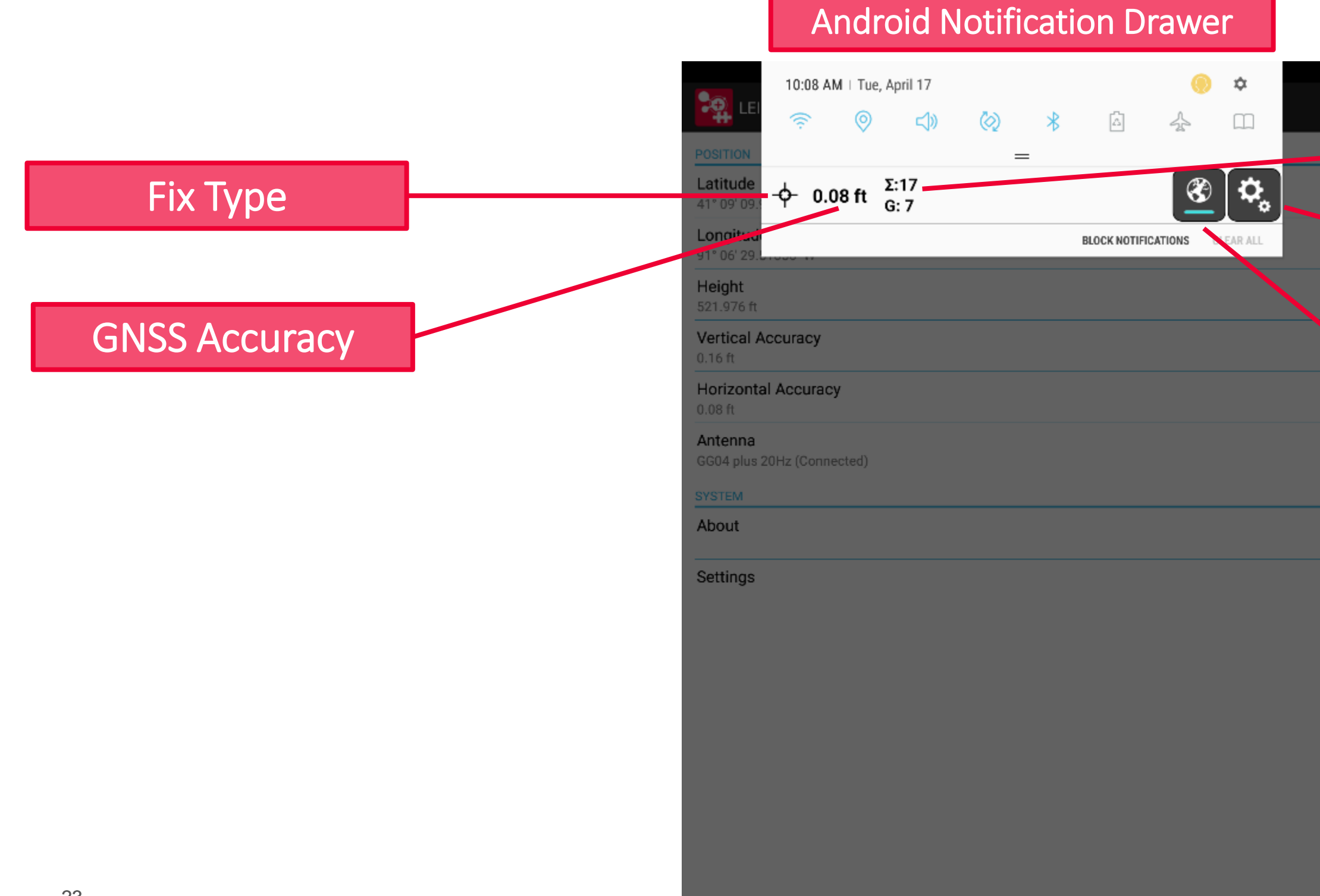

### Satellite's Utilized

Zeno Connect Settings

Real-time Corrections (connected)

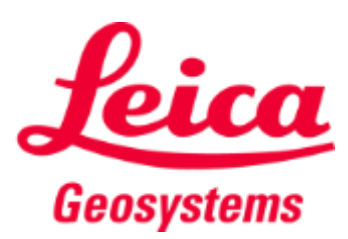

### Leica Geosystems Zeno Connect - GNSS Status Bar

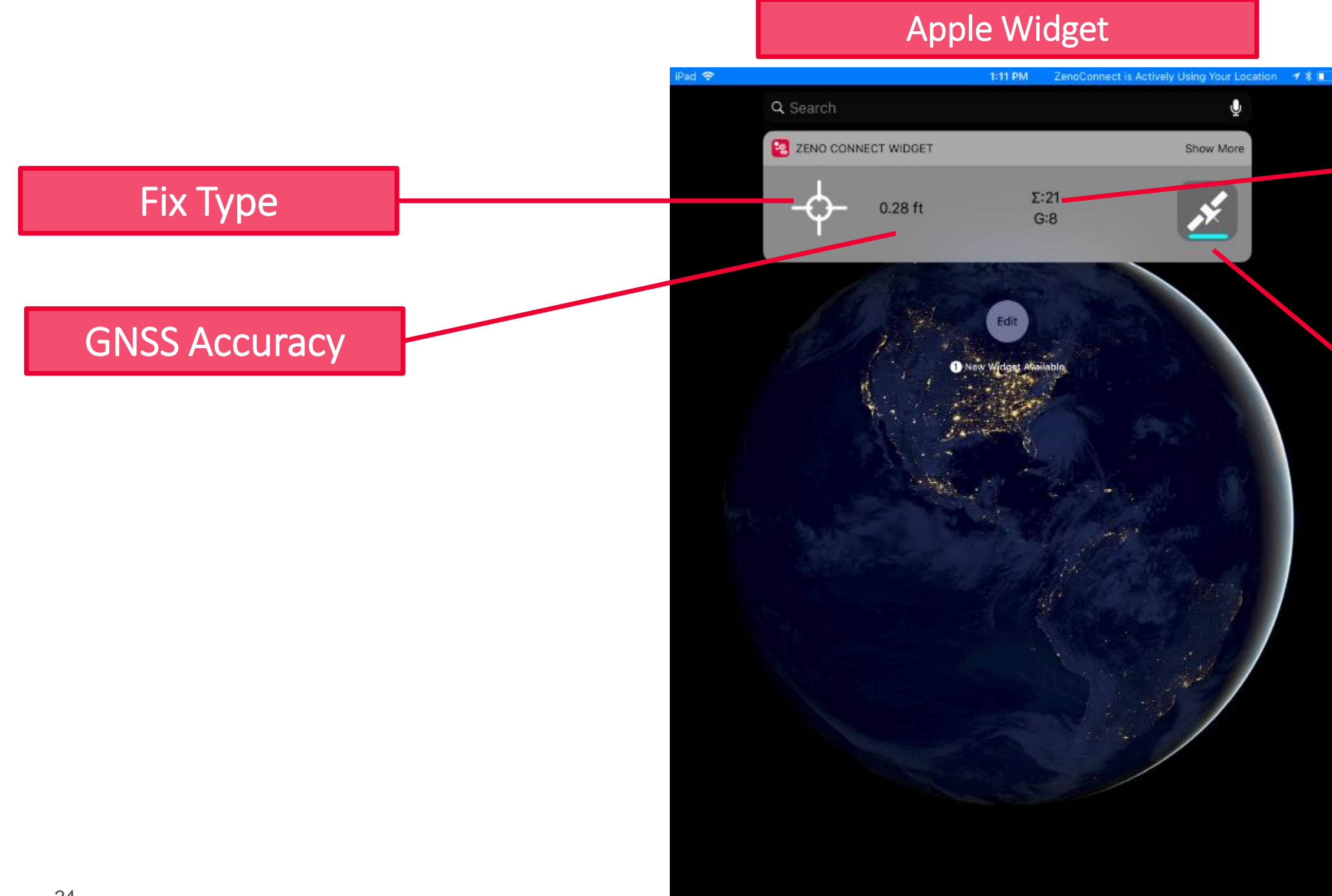

### Satellite's Utilized

### Real-time Corrections (connected)

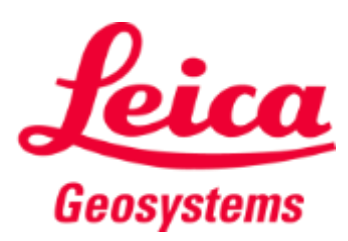

Zeno Connect - Positioning to 3<sup>rd</sup> Party Apps

- Zeno Connect can provide positioning to 3<sup>rd</sup> party applications through two methods:
  - **1.** Provides high-accuracy positioning directly to the location manager of the device
  - 2. Ability to directly connect to the GG04 plus via bluetooth and bypass the location manager to receive GNSS positioning within a 3<sup>rd</sup> party app and attribute GNSS metadata.

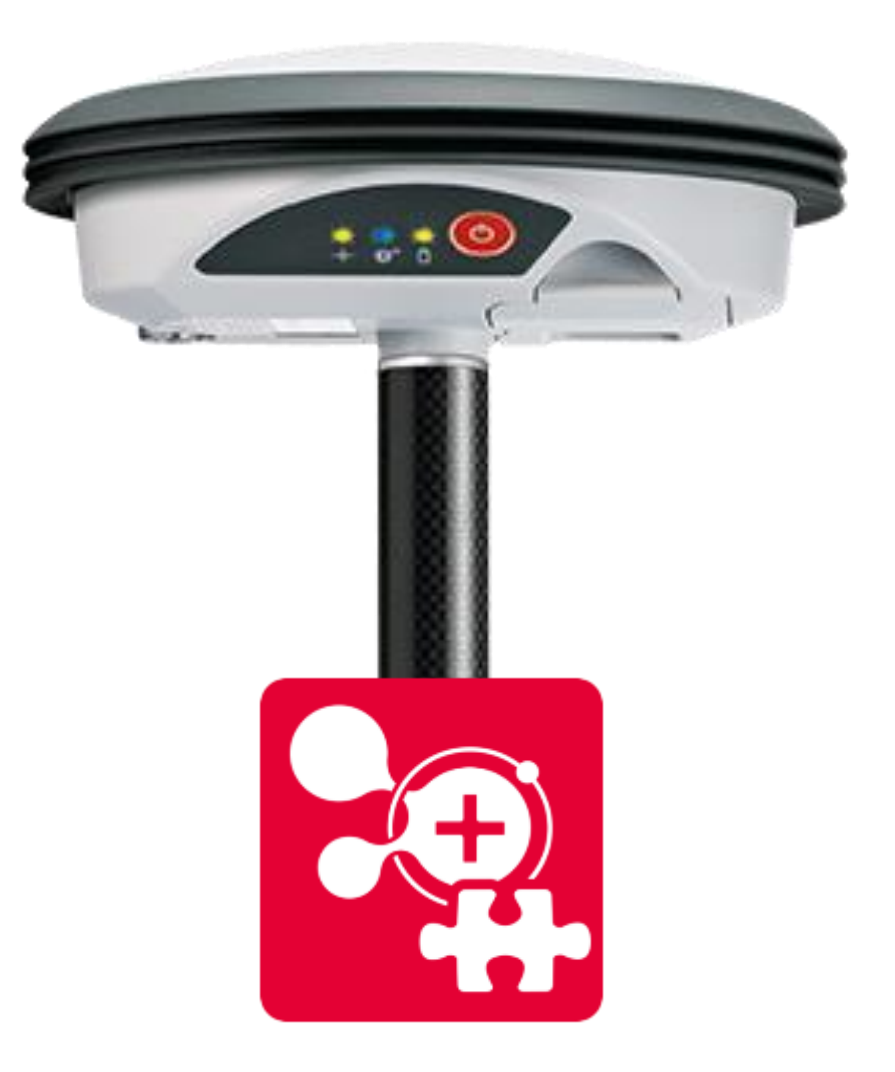

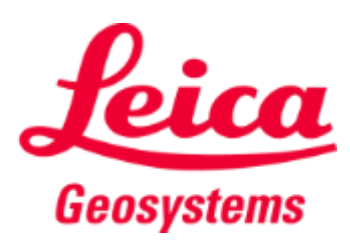

Zeno Connect - Positioning to 3<sup>rd</sup> Party Apps

- To send the NMEA positioning directly to a 3<sup>rd</sup> party application you must select the NMEA sentences to send and the frequency
  - In order to utilize this method, the app must have the ability to directly bluetooth connect to the GG04 plus Smart Antenna.

| to to 🎮              | 考 常 47% ≣ 2:13 PM |
|----------------------|-------------------|
| 🗘 NMEA Messages      |                   |
| GGA                  | OFF ON            |
| 1x per second        |                   |
| GLL<br>1x per second | OFFON             |
| GSA                  |                   |
| 1x per second        |                   |
| GSV                  | OFFON             |
| 1x per second        |                   |
| RMC<br>1x per second | OFFON             |
| VTG                  |                   |
| 1x per second        |                   |
| GST                  | OFFON             |
| 1x per second        |                   |

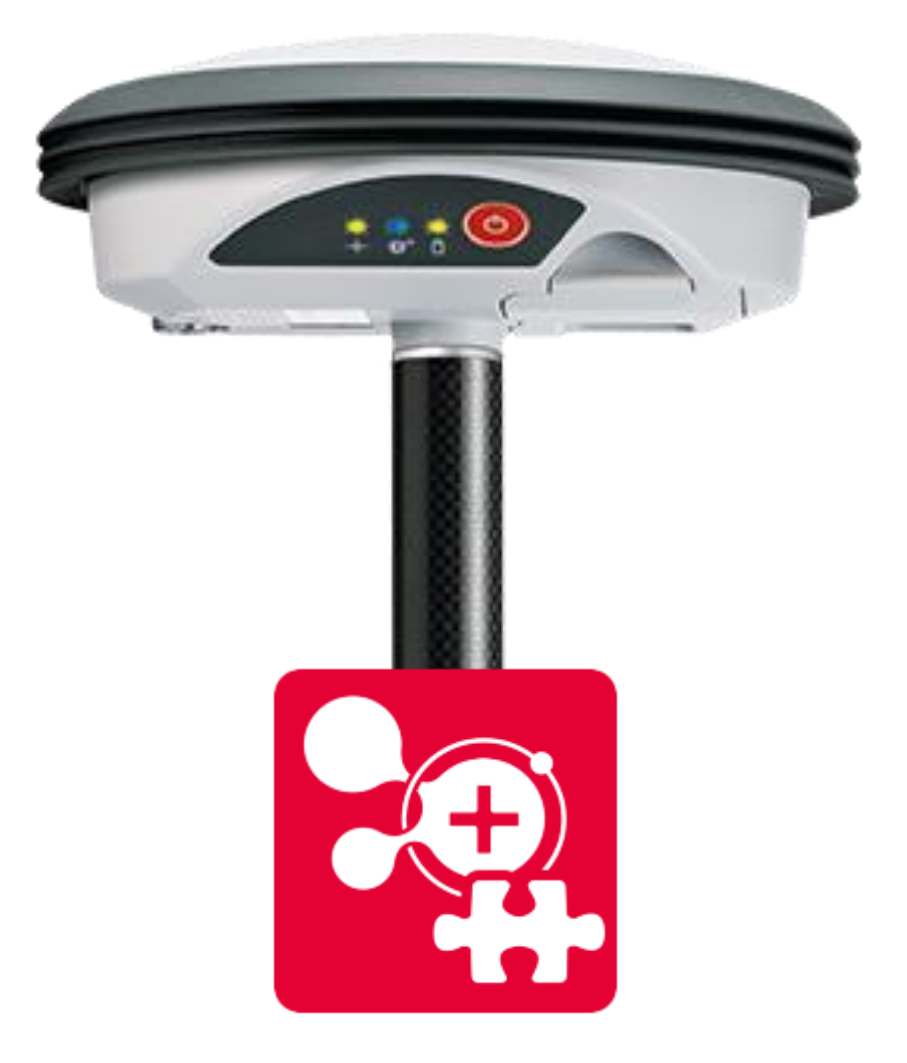

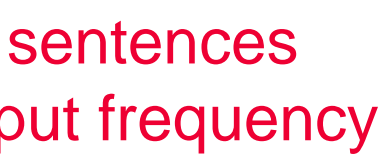

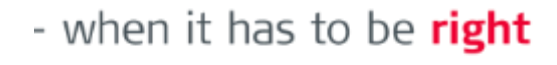

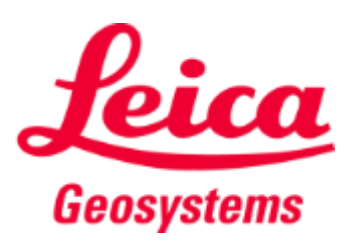

## Leica Geosystems Zeno Connect - Positioning to 3<sup>rd</sup> Party Apps

Streams GNSS positioning to 3<sup>rd</sup> party applications

| te te 🖬         | 🕏 🛠 47% 🛢 2:13 PM |
|-----------------|-------------------|
| 🗘 NMEA Messages |                   |
| GGA             | OFF ON            |
| 1x per second   |                   |
| GLL             | OFF ON            |
| 1x per second   |                   |
| GSA             | OFF ON            |
| 1x per second   |                   |
| GSV             | OFF ON            |
| 1x per second   |                   |
| RMC             |                   |
| 1x per second   |                   |
| VTG             |                   |
| 1x per second   |                   |
| GST             | OFF ON            |
| 1x per second   |                   |

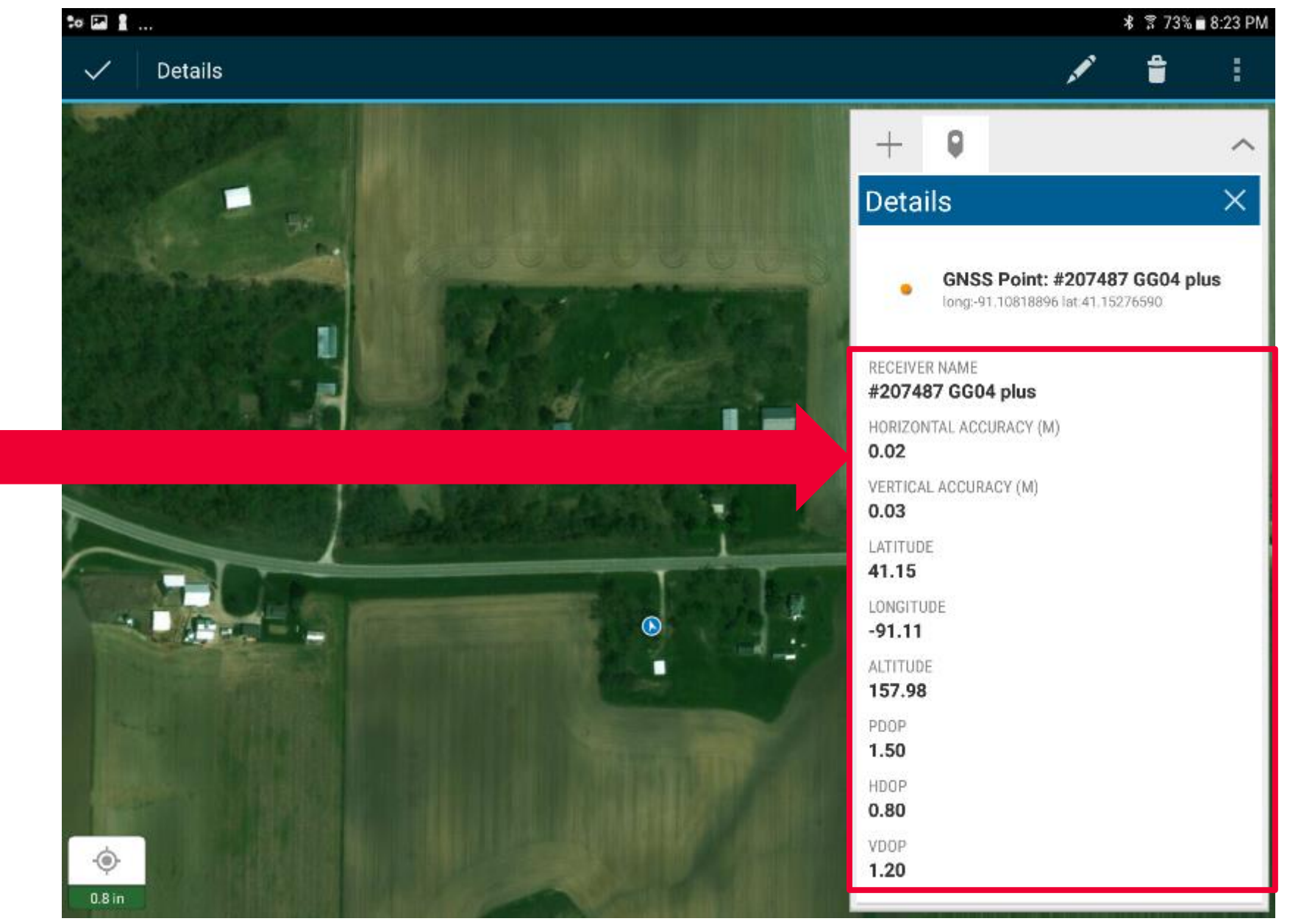

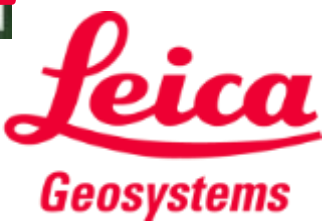

### Leica Geosystems Zeno Connect - Antenna Settings

To access details and settings for the GG04 plus Smart Antenna:

- 1. Open Zeno Connect and establish a bluetooth connection to the receiver, then tap the Antenna portion of the app
- 2. For Android tap the three vertical squares, for iOS tap the GG04 plus

| to                                     | \$ 🔋 17% 🛙 10:07 AM | to ⊑<br>(✿, Antenna            | ★ 〒 9% @ 11:11 AM |
|----------------------------------------|---------------------|--------------------------------|-------------------|
| LEICA Zeno Connect                     | ¢                   | SELECT ANTENNA                 |                   |
| POSITION                               |                     | #207584 GG04 plus<br>Connected | :                 |
| <b>Latitude</b><br>41° 09' 09.95734" N |                     |                                |                   |
| Longitude<br>91° 06' 29.51041" W       |                     |                                |                   |
| Height<br>521.946 ft                   |                     |                                |                   |
| Vertical Accuracy<br>0.16 ft           |                     |                                |                   |
| Horizontal Accuracy<br>0.08 ft         |                     |                                |                   |

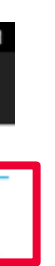

🗘 Antenna Settings

Cut-Off Angle

Reset Antenna Reset antenna to factory default

Upgrade Antenna Set new authentification code

Info

Antenna Information

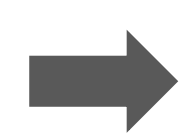

- when it has to be right

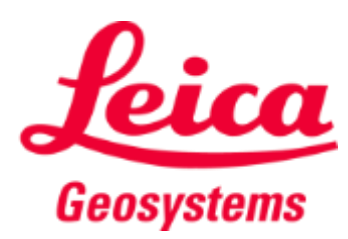

孝 😤 9% 🛽 11:11 AN

## Leica Geosystems Zeno Connect - Antenna Info

The Antenna Settings screen offers the ability to:

- Set the Cut-off Angle (user-defined, defaulted to 10°)
- Reset the GNSS Antenna
- Upgrade the GNSS Antenna options (upgrade accuracy or GNSS constellations)
- Antenna Info (firmware, GNSS options and Spot Correction Subscription)

|                                            | Antenna Settings |                   |
|--------------------------------------------|------------------|-------------------|
| to 🗈                                       |                  | ≉ 😤 9% 🛛 11:11 AM |
| 🔇 🗘 Antenna Setting                        | S                |                   |
| Cut-Off Angle                              |                  |                   |
| Reset Antenna<br>Reset antenna to factor   | y default        |                   |
| Upgrade Antenna<br>Set new authentificatio | n code           |                   |
| Info<br>Antenna Information                |                  |                   |

Antenna Info

| Info                   |                            |
|------------------------|----------------------------|
| Name:                  | GG04 plus 20Hz             |
| Type:                  | Multi Frequency            |
| Firmware:              | 7.30                       |
| Serial Number:         | DMGW17140334C              |
| Configuration:         | GPS/Glonass/Galileo/BeiDou |
| Precise Point Position | ing                        |
| Service:               | Unknown                    |
| Subscription end:      | 1/1/0001                   |
|                        | ок                         |

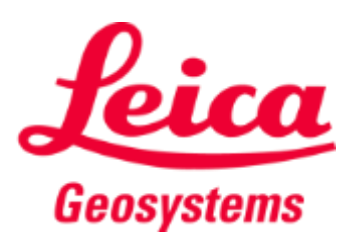

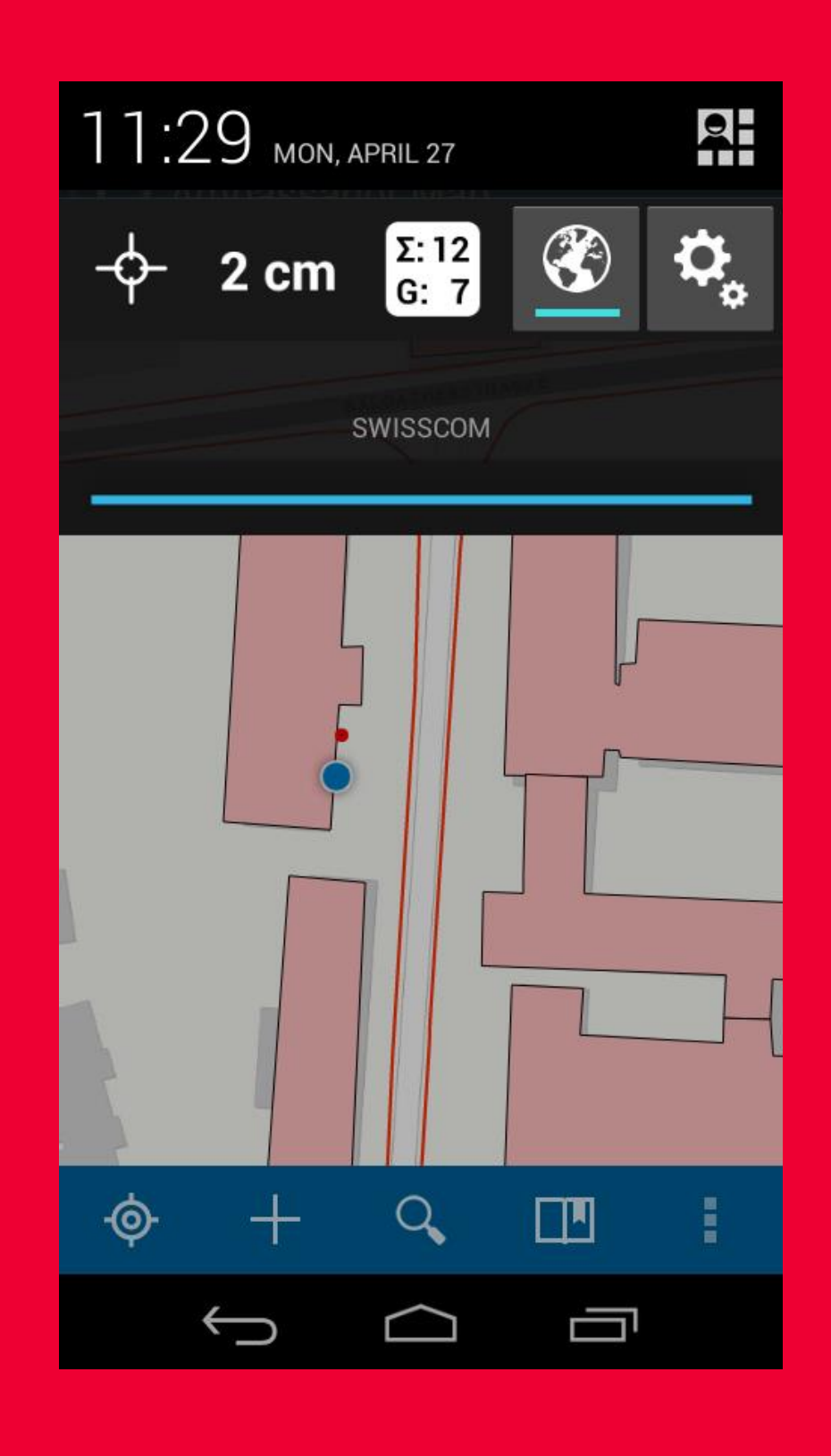

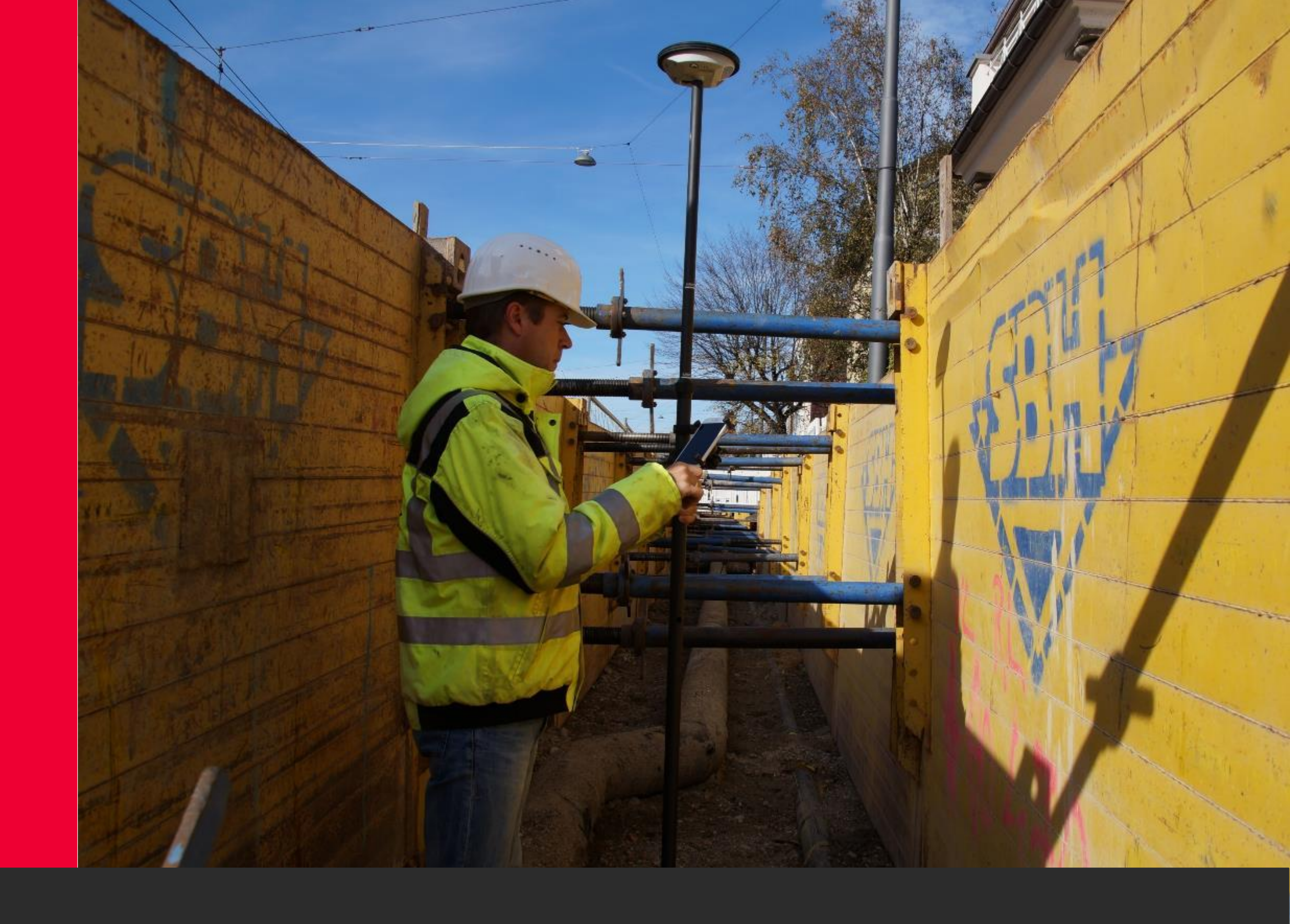

## Leica Zeno Connect

# **RTK Profile Creation**

Zeno Connect – RTK Profile Creation for SBAS (WAAS)

- If you plan to utilize real-time corrections via SBAS (WAAS):
  - 1. Navigate to the Zeno Connect app and be certain you have an active bluetooth connection to the GNSS receiver.
  - **2.** Tap on Settings>Real-time Corrections.
  - **3.** Ensure that Satellite Based is the selected profile and then go back to the main Settings menu.

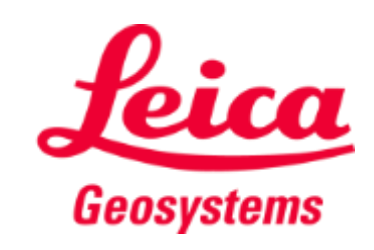

Zeno Connect – RTK Profile Creation for DGNSS/RTK

- If you plan to utilize real-time corrections via internet-based DGNSS/RTK:
  - **1**. You will need the following information:
  - 2. URL or IP address of the GNSS network
  - 3. Port Number
  - **4.** Username (if required)
  - **5.** Password (if required)
  - 6. If you have subscribed to SmartNet, you will receive an email with your username and password. You can find your URL and port for SmartNet here: http://smartnet.leica-geosystems.us/resources\_configuration.cfm
  - 7. Once the above is available, proceed to the instructions on the next slide series.

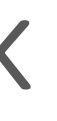

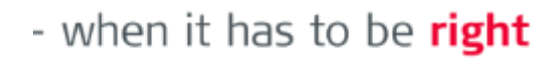

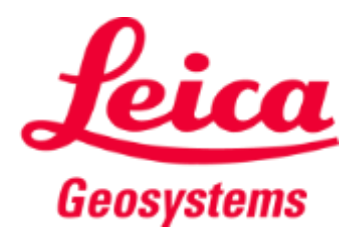

Zeno Connect – RTK Profile Creation for DGNSS/RTK

- 1. Navigate to the Zeno Connect app and be certain you have an active bluetooth connection to the GNSS receiver.
- 2. Tap Settings
- **3.** Tap Realtime Corrections
- 4. Tap the + symbol in the upper right corner to create a new profile.

| te *                                  |                | 卷 😤 19%皇12:46 PM                |
|---------------------------------------|----------------|---------------------------------|
| LEICA Zeno Connect                    | ¢, (¢, s       | ettings                         |
| POSITION                              | SENS           | OR                              |
| Latitude                              | Ante<br>GG04   | enna<br>4 plus 20Hz (Connected) |
| Longitude                             | NM             | EA Messages<br>A Settings       |
| Height                                | 3 Real         | Itime Corrections               |
| Vertical Accuracy                     | SYST           | EM                              |
| Horizontal Accuracy                   | Unit<br>U.S. : | Survey Feet (ft)                |
| Antenna<br>GG04 plus 20Hz (Connected) |                |                                 |
| SYSTEM                                |                |                                 |
| About                                 |                |                                 |
| Settings                              |                |                                 |

2

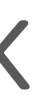

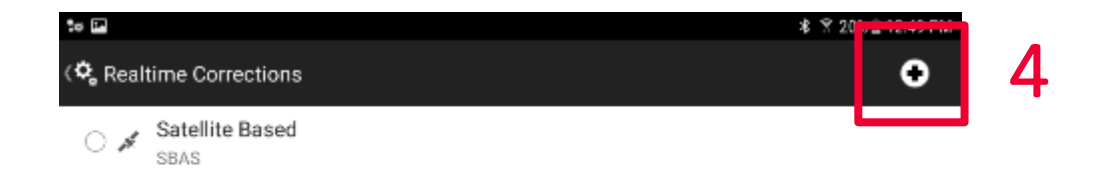

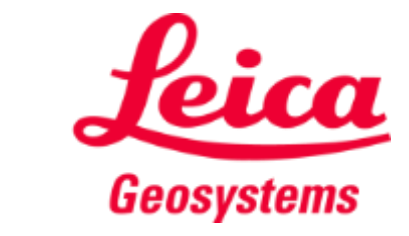

Zeno Connect – RTK Profile Creation for DGNSS/RTK

- 5. Enter a Profile Name
- 6. Tap Next

|   | te ⊡<br>{ <b>©</b> _ RTK Wizard     | ¥ 😤 21% 🗎 12:52 PM |
|---|-------------------------------------|--------------------|
|   | RTK Wizard                          |                    |
| 5 | Name:<br>Profile Name               |                    |
|   | Description:<br>Profile Description |                    |

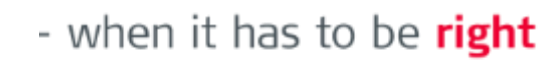

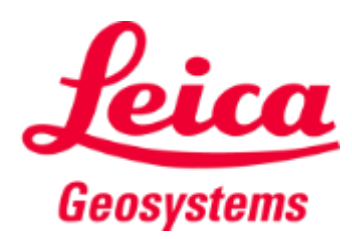

## Zeno Connect – RTK Profile Creation for DGNSS/RTK

- 7. Select Internet
- 8. Tap Next

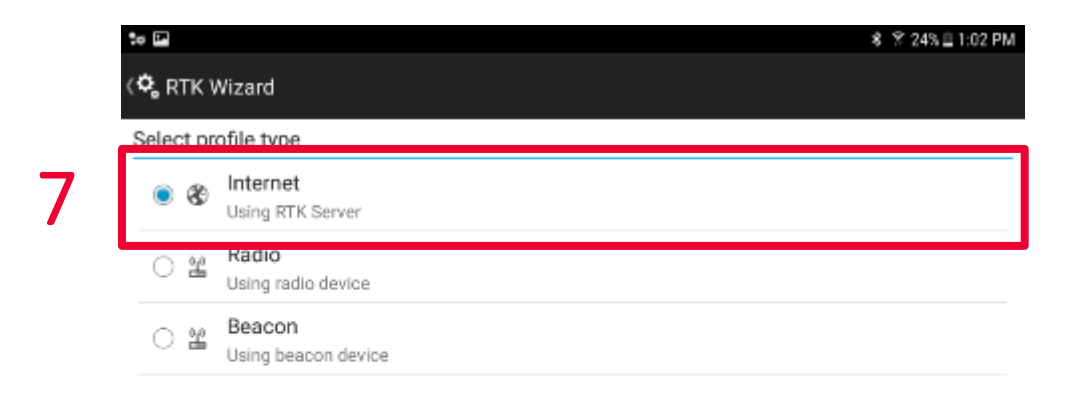

8

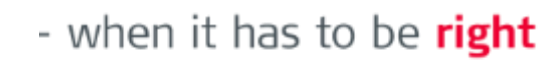

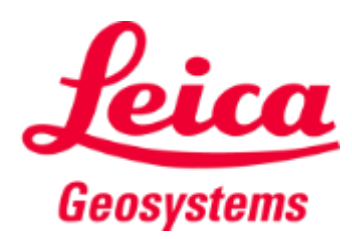

Zeno Connect – RTK Profile Creation for DGNSS/RTK

- 9. Enter the server name (user-defined), IP address/URL, Port #, User ID and Password for the network you will utilize. If it is an NTRIP network, toggle on the Use NTRIP with server button.
- 10. Tap Next

|   |                       | ≉ 😤 25% 🗎 1:06 PM |
|---|-----------------------|-------------------|
|   | K Wizard              |                   |
|   | Create Data Server    |                   |
|   | Name:                 |                   |
|   | Server Name           |                   |
|   | Address:              |                   |
|   | Address               | ,                 |
|   | Port:                 |                   |
| 9 | 0                     |                   |
|   | User ID:              |                   |
|   | User ID               |                   |
|   | Password:             |                   |
|   | Password              |                   |
|   | Use NTRIP with server |                   |

10

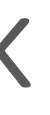

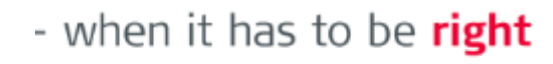

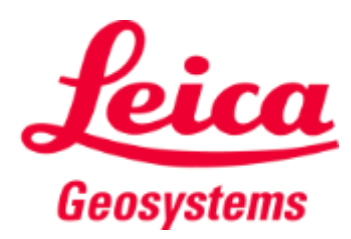

Zeno Connect – RTK Profile Creation for DGNSS/RTK

- **11**. Tap the icon next to Enter Mountpoint
- 12. Select the mountpoint. If using SmartNet, select RTCM3 or MSM (full GNSS)
- 13. Tap Next

| \$0 IB                                                         | 8 Ŷ 278⊒1:11 PM         | 50 P              |
|----------------------------------------------------------------|-------------------------|-------------------|
| 🗘 RTK Wizard                                                   |                         | 🗘 RTK Wizard      |
| Select Mountpoint                                              |                         | Select Mountpoint |
| Mountpoint:                                                    |                         | Mountpoint:       |
| Enter Mountpoint                                               | 11 🗈                    | Enter Mountpoint  |
|                                                                |                         |                   |
|                                                                |                         | Select Mountpoint |
|                                                                |                         | ⊖ RTCM3_IMAX      |
|                                                                |                         | ⊖ RTCM3_VIRS      |
|                                                                |                         | ⊖ RTCM3_NEAR      |
|                                                                |                         |                   |
|                                                                |                         | C RTCM2_DGPS_IMAX |
|                                                                |                         | ○ RTCM2_DGPS_NEAR |
|                                                                |                         | ⊖ MSM_NEAR        |
| < Back                                                         | Next >                  | ⊖ MSM_VIRS        |
| 1 2 3 4 5                                                      | 6 7 8 9 0 Del           |                   |
| q <sup>⁺</sup> w <sup>×</sup> e <sup>−</sup> r <sup>⁼</sup> t′ | y u i o p 🗵             |                   |
| a s d f g                                                      | h <sup>®</sup> j k Done |                   |
|                                                                | b'n m ,! .? 🎓           |                   |
| Ctrl !@# 🛞                                                     | English (US)            | < Back            |

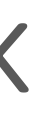

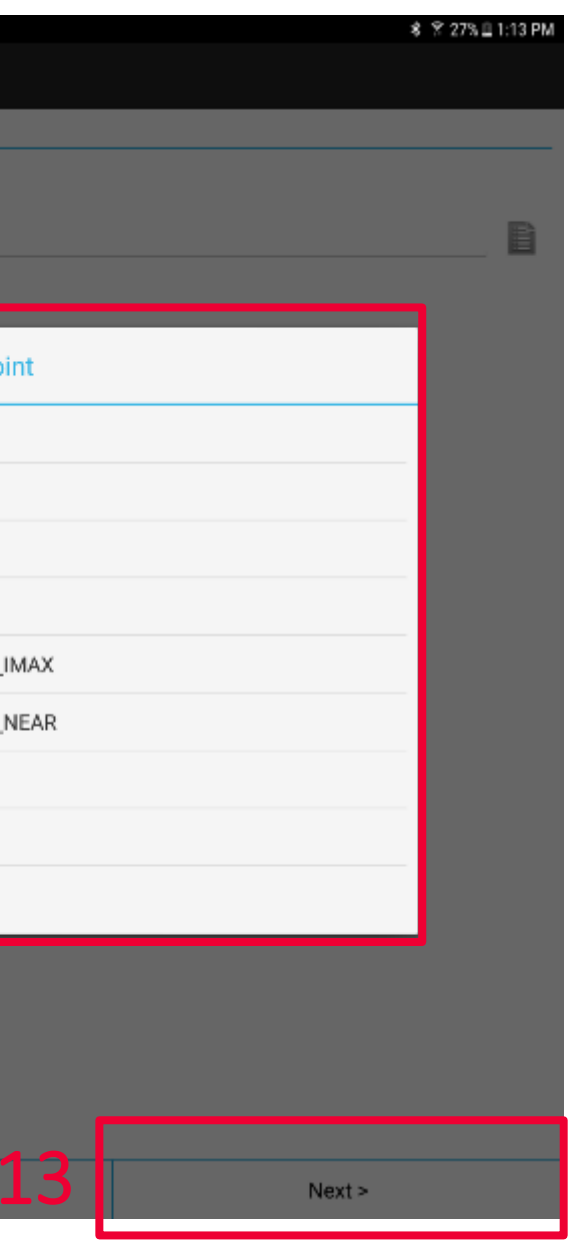

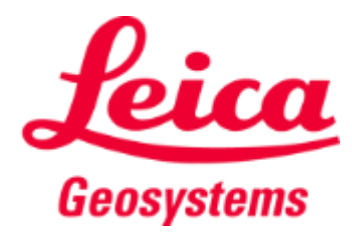

Zeno Connect – RTK Profile Creation for DGNSS/RTK

- 14. If using SmartNet, leave the Data Format, Network Type and Reference Antenna set to the defaults, as pictured below and tap Finish.
- 15. If you are presented with a RTK Connection has timed out box, tap OK. Tap OK to save the profile anyway.

| le 🖪                           | 💲 🖇 29% 🗎 1:16 PM |
|--------------------------------|-------------------|
| 🗘 RTK Wizard                   |                   |
| RTK Correction Details         |                   |
| Data Format<br>RTCM v3         | 1                 |
| Network Type<br>Automatic      | I                 |
| Reference Antenna<br>Automatic | I                 |

14

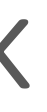

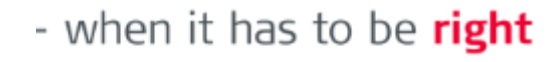

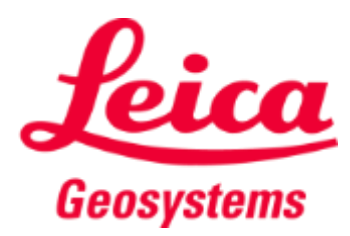

Zeno Connect – RTK Profile Creation for DGNSS/RTK

- Zeno Connect will automatically connect to the real-time correction source once bluetooth connected to the GG0X receiver.
- Check the Zeno Connect GNSS Status Bar to be certain the RTK corrections are being received. If so, you will see high-accuracy results in the accuracy portion.

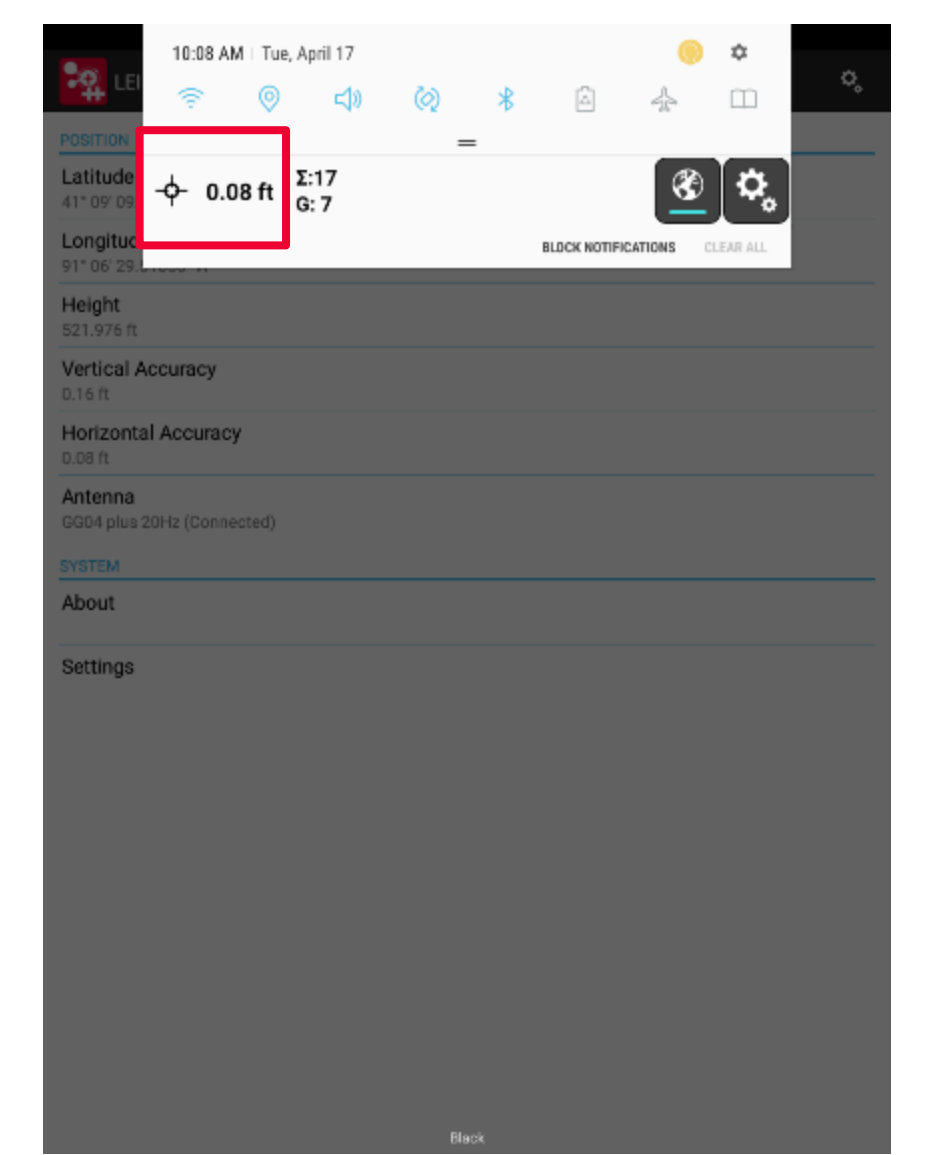

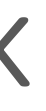

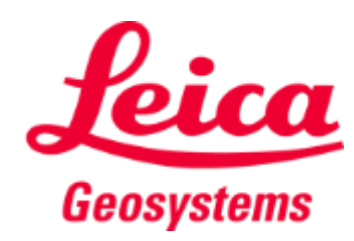

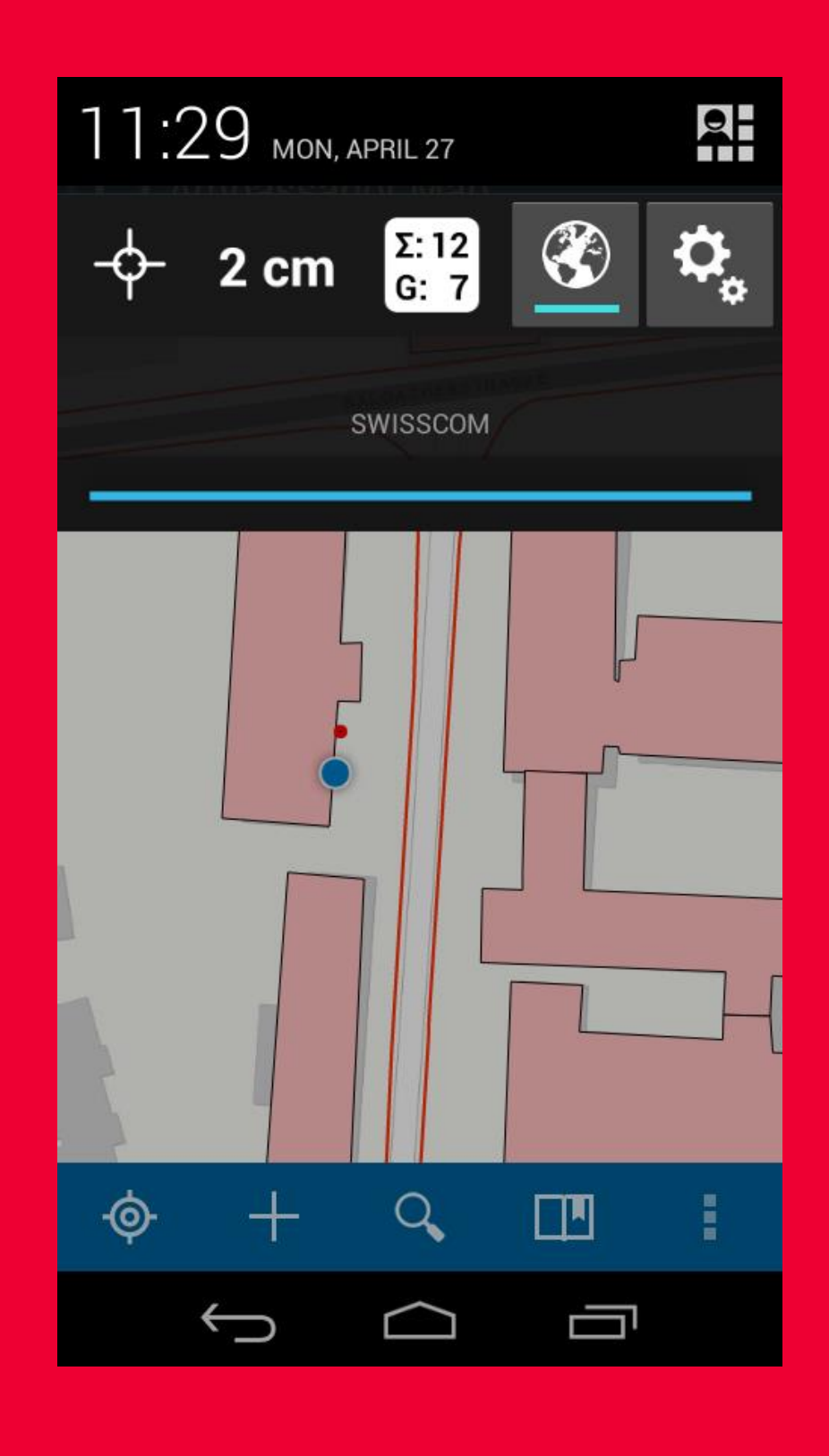

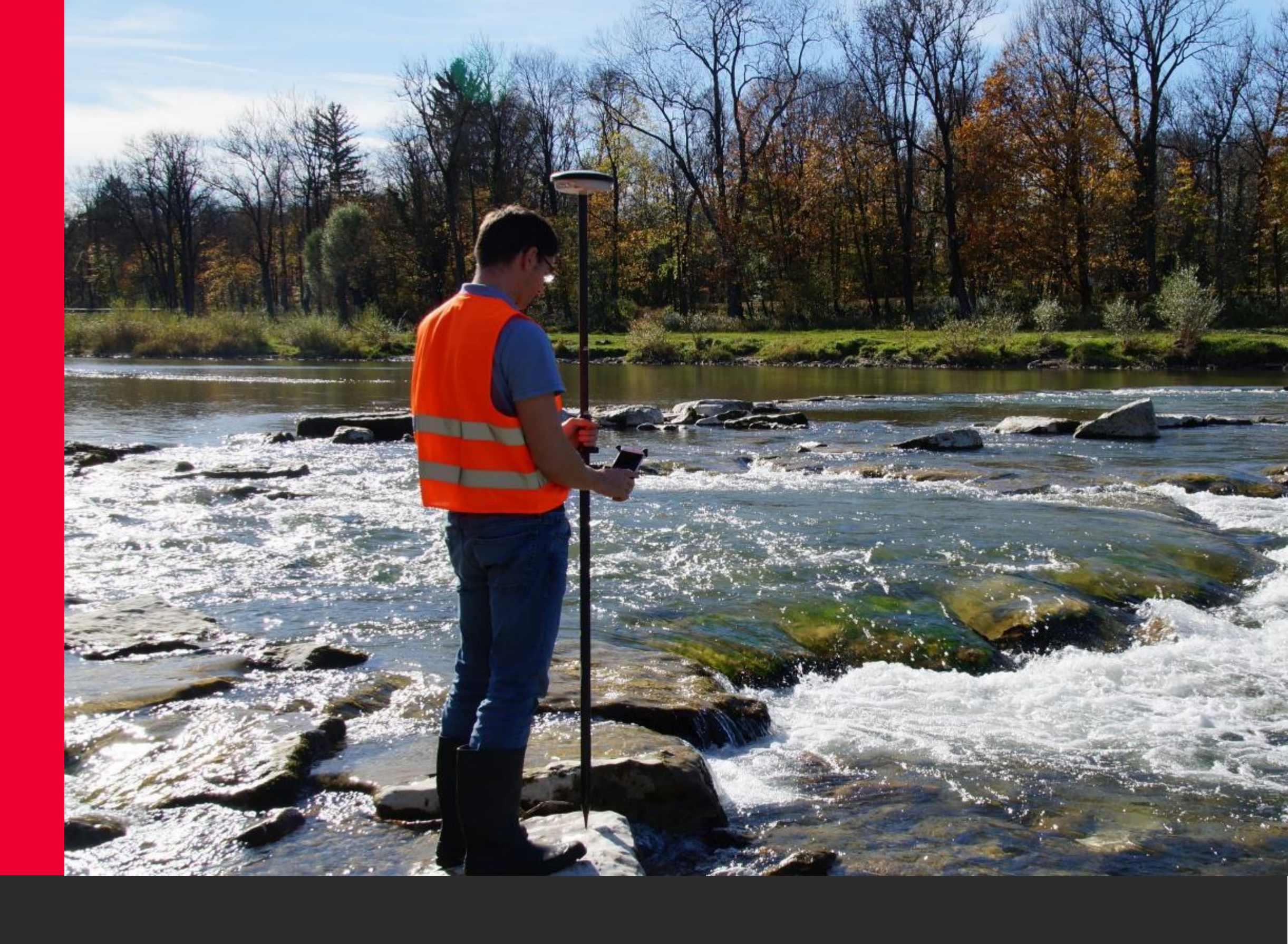

## Leica Zeno Connect

Configuring GNSS Positioning to 3<sup>rd</sup> Party Apps

Zeno Connect – Configuring GNSS Positioning to 3<sup>rd</sup> Party Apps

- If your 3<sup>rd</sup> party application will only utilize the GNSS positioning through the location services of the device, nothing needs to be done. The app will automatically receive the high-accuracy positioning.
- If your app can utilize a direct Bluetooth connection to the GG04 plus, navigate to Zeno Connect>Settings>NMEA Messages
  - Define the sentences and output frequency that your app can utilize. Settings for Esri Collector for ArcGIS are pictured below.

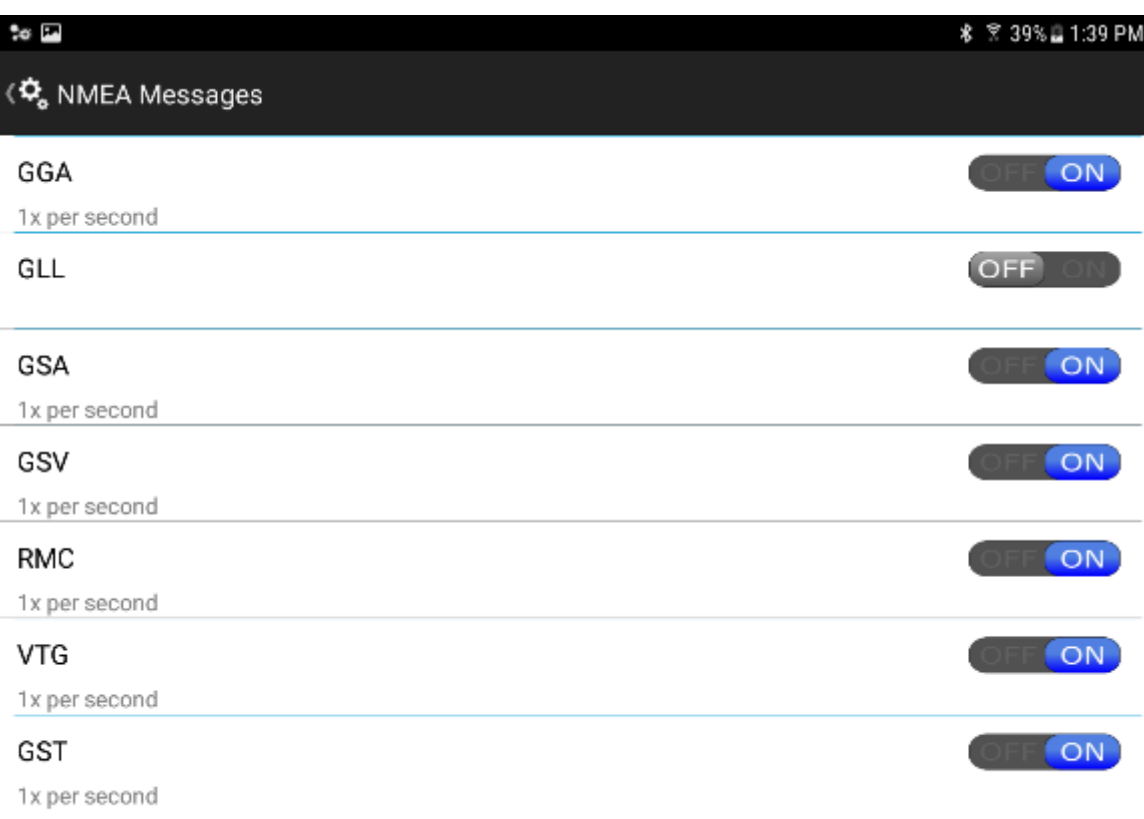

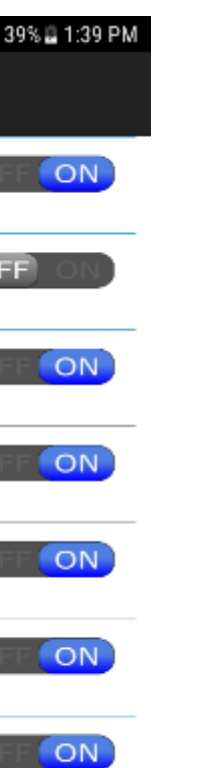

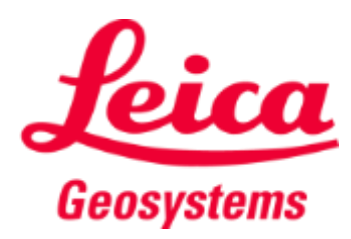

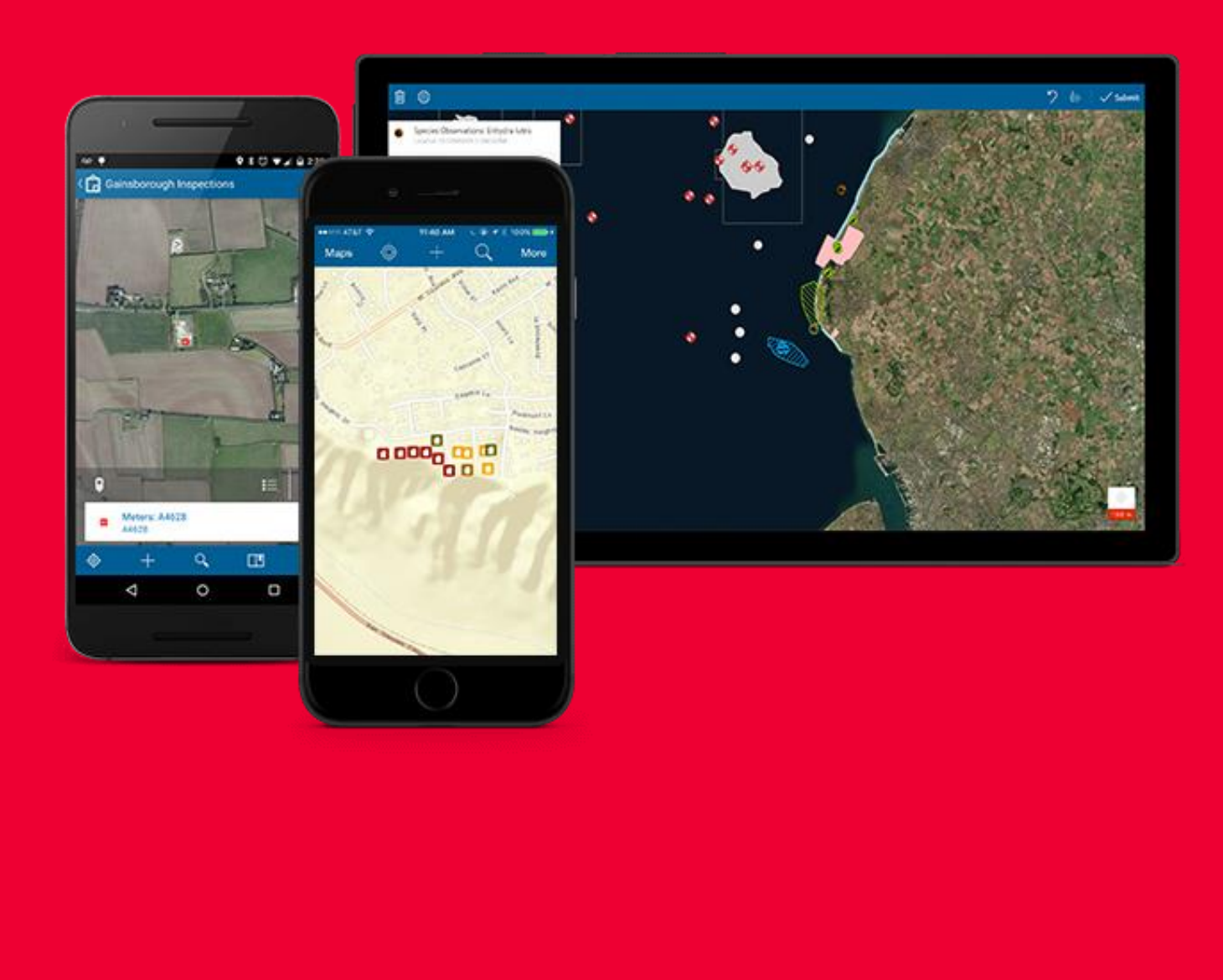

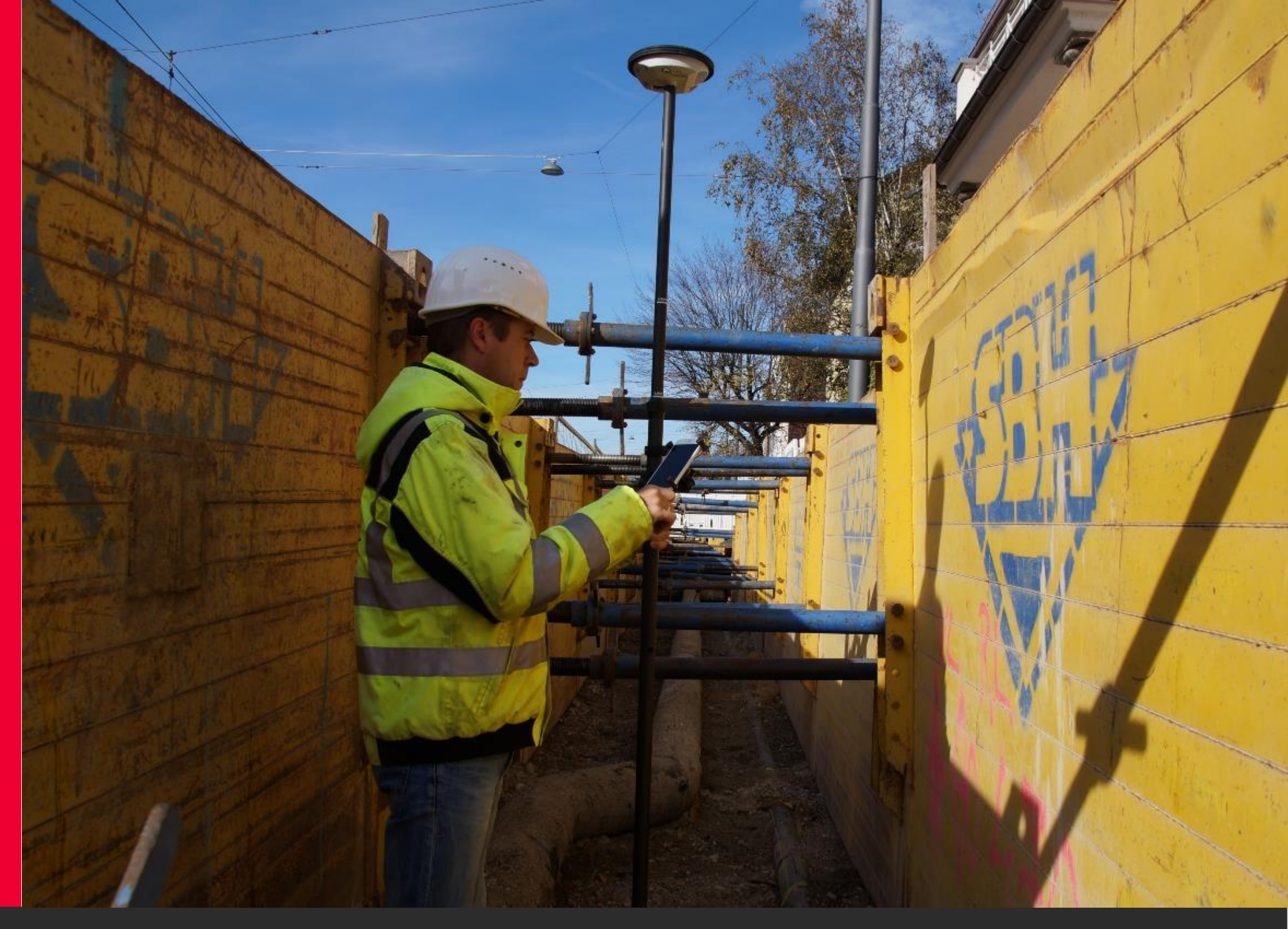

# Esri Collector for ArcGIS

# Recommended Settings for the GG04 plus

Esri Collector for ArcGIS – Recommended Settings for the GG04 plus

- Open the Esri Collector for ArcGIS app and go to Settings.
  - Streaming Interval: 1 sec Ň. Collector **GPS** Averaging: User-defined Location Accuracy: User-defined Collection Streaming inter 1 sec Style Single - Collect a Filter related typ This setting enfor to create features GPS averaging This setting can in Location Accuracy 6 in Location provid #207584 GG04 plu Antenna height: 2. Location profile SmartNet US

General

|                                                |     | * 🕈 42% 🖬 1:4 |
|------------------------------------------------|-----|---------------|
|                                                |     |               |
|                                                |     |               |
|                                                |     |               |
|                                                |     |               |
|                                                |     |               |
|                                                |     |               |
|                                                |     |               |
|                                                |     |               |
|                                                |     |               |
| val                                            |     |               |
|                                                |     |               |
|                                                |     |               |
| single feature at a time                       |     |               |
| bes                                            |     |               |
| ces the relationship between features. Disable | ON  |               |
| for all types.                                 |     |               |
|                                                |     |               |
| crease accuracy in some situations.            | OFF |               |
|                                                |     |               |
|                                                |     |               |
|                                                |     |               |
|                                                |     |               |
| er                                             |     |               |
| 8                                              |     |               |
| 00 m                                           |     |               |
| 4                                              |     |               |
|                                                |     |               |
|                                                |     |               |
|                                                |     |               |

Geosystems

Esri Collector for ArcGIS – Recommended Settings for the GG04 plus

- Tap on the Location Provider>Add a receiver. If the GG04 plus is powered on and connected, you will see it within the selection menu. Tap on it and enter an Antenna Height.
- Be certain to select the newly added receiver. It will have a check mark beside it when selected.

| ter 🖻 Collector |                                               |     |
|-----------------|-----------------------------------------------|-----|
|                 | Select a GPS receiver                         |     |
|                 | Integrated receiver<br>Antenna height: 0.00 m |     |
|                 | #207584 GG04 plus<br>Antenna height: 2.00 m   | × 1 |
|                 |                                               |     |
|                 |                                               |     |
|                 |                                               |     |
|                 |                                               |     |
|                 |                                               |     |
|                 |                                               |     |

🗚 😤 44% 🖬 1:55 PN

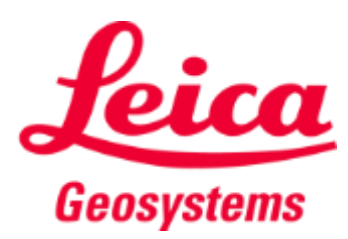

Esri Collector for ArcGIS – Recommended Settings for the GG04 plus

- In order for any GNSS receiver to automatically attribute GNSS metadata, the proper attributes must be defined within the geodatabase prior to field collection. Esri has made a ArcToolbox utility available to complete this task and available on GitHub at the link below.
  - Esri Collector Utils: Link
- The GNSS metadata Esri will automatically attribute, is as follows:
  - **GNSS Receiver Name**
  - Horizontal RMS (m)
  - Vertical RMS (m)
  - Latitude
  - Longitude
  - Altitude
  - PDOP
  - HDOP
  - VDOP

- **Fix Type**
- Number of Satellites
- Fix Date & Time
- Correction Age
- Station ID
- Average Horizontal RMS (m)
- Average Vertical RMS (m)
- **Averaged Positions**
- Standard Deviation (m)

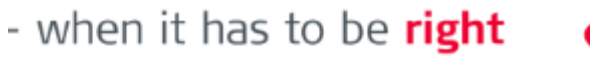

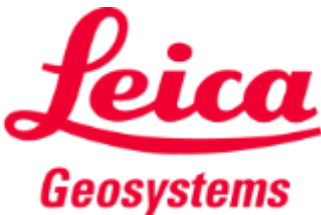

Esri Collector for ArcGIS – Recommended Settings for the GG04 plus

Tap on Location Profile and create a new profile based on the GNSS Network datum, the Map Coordinate System and the Datum Transformation. If you are unsure of these settings, please contact the GNSS Network administrator as well as the person responsible for the maps authored in the Collector for ArcGIS app.

| \$0 E     |                                                                                                    |     |
|-----------|----------------------------------------------------------------------------------------------------|-----|
| Collector |                                                                                                    |     |
|           |                                                                                                    |     |
|           | Collection                                                                                            |     |
|           | Streaming interval                                                                                    |     |
|           | 1 sec                                                                                                 |     |
|           | Style                                                                                                 |     |
|           | Single - Collect a single feature at a time                                                           |     |
|           | Filter related types                                                                                  |     |
|           | This setting enforces the relationship between features. Disable<br>to create features for all types. | ON  |
|           | GPS averaging                                                                                         |     |
|           | This setting can increase accuracy in some situations.                                                | OFF |
|           | Location                                                                                              |     |
|           | Accuracy                                                                                              |     |
|           | 6 in                                                                                                  |     |
|           | Location provider                                                                                     |     |
|           | #207584 GG04 plus                                                                                     |     |
|           | Antenna height: 2.00 m                                                                                |     |
|           | Location profile                                                                                      |     |
|           | SmartNet US                                                                                           |     |
|           | General                                                                                               |     |
|           |                                                                                                    |     |

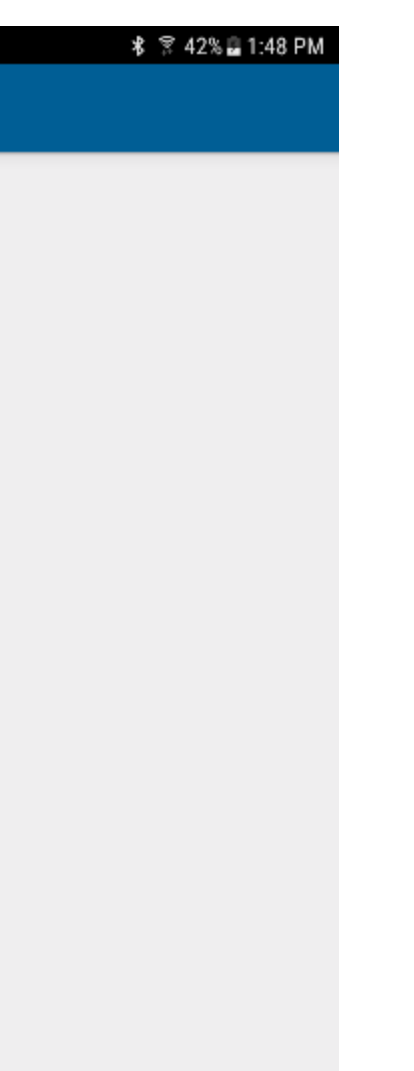

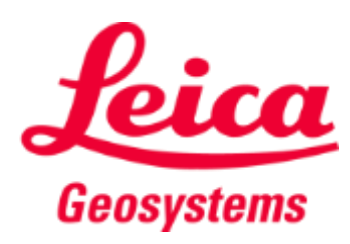

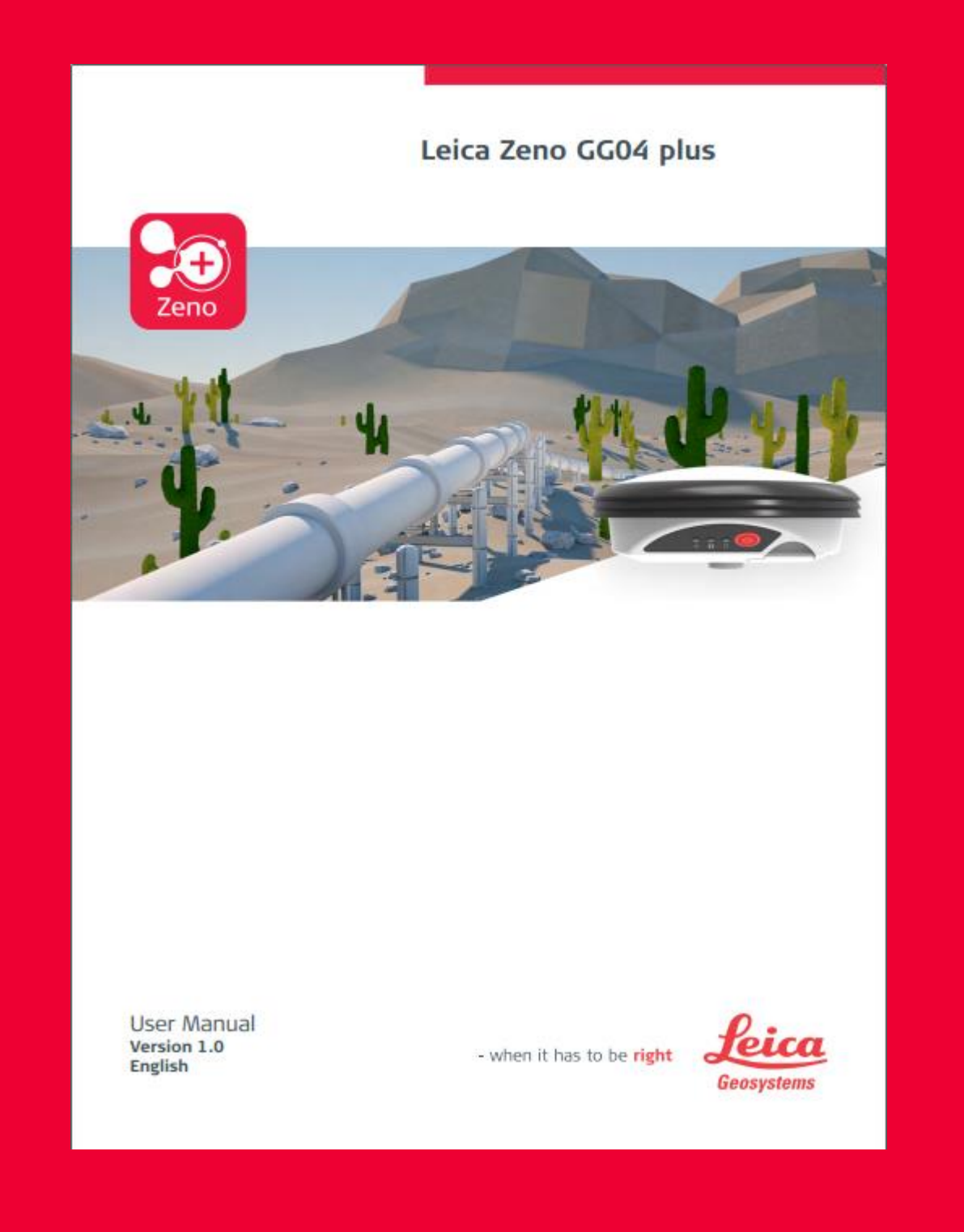

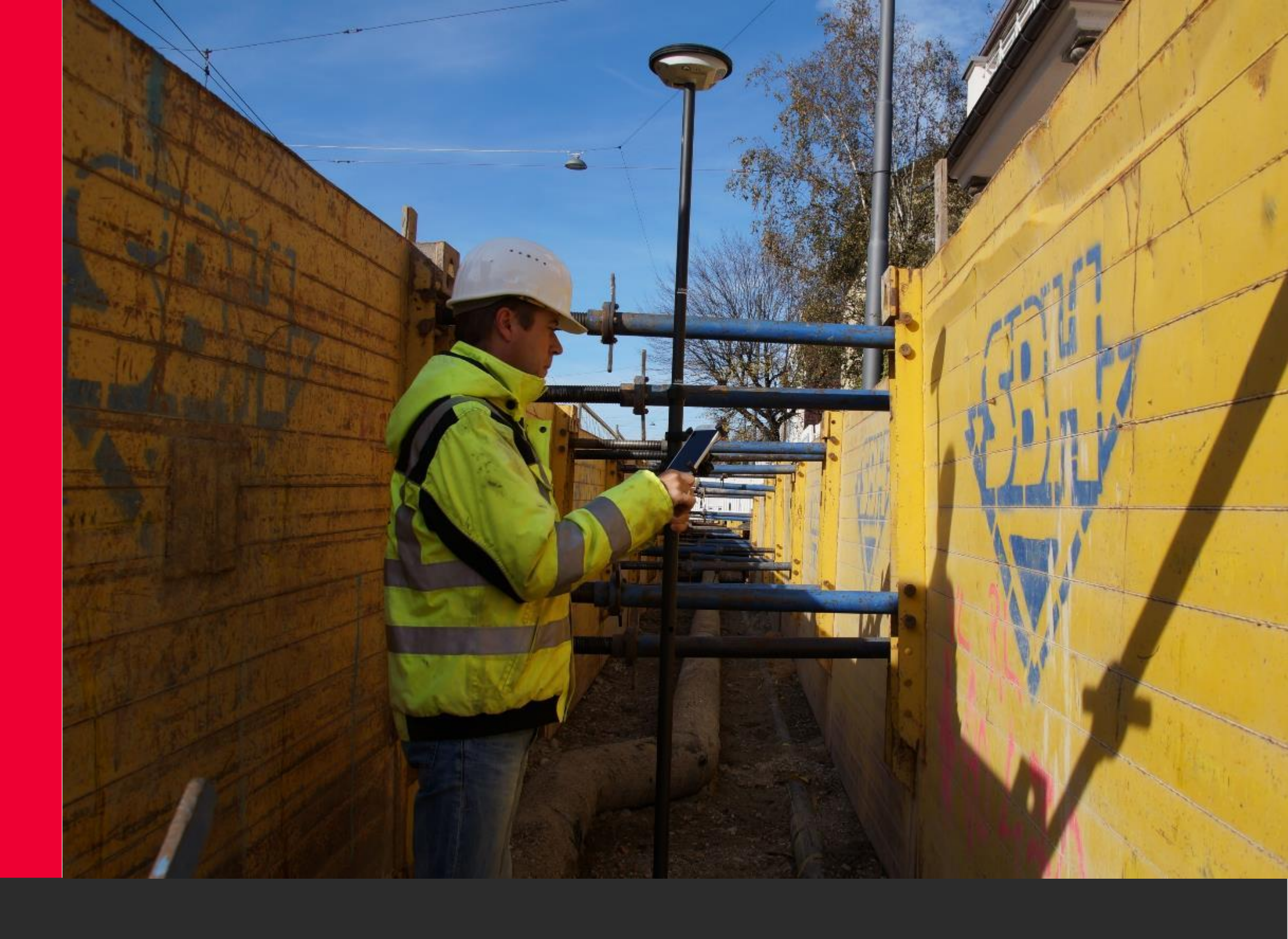

# **GG04 plus Documentation**

Quick Guide, Manual & Spot Corrections

Esri Collector for ArcGIS – Recommended Settings for the GG04 plus

- The links below provide the GG04 plus Quick Guide, User Manual and an introduction to the Spot Lite and Prime Correction Services.
  - GG04 plus Quick Guide: Link
  - GG04 plus User Manual: Link
  - Spot Corrections for GG04 plus: Link

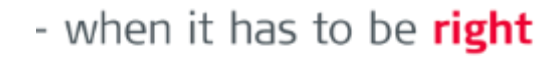

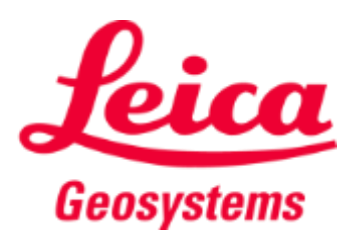

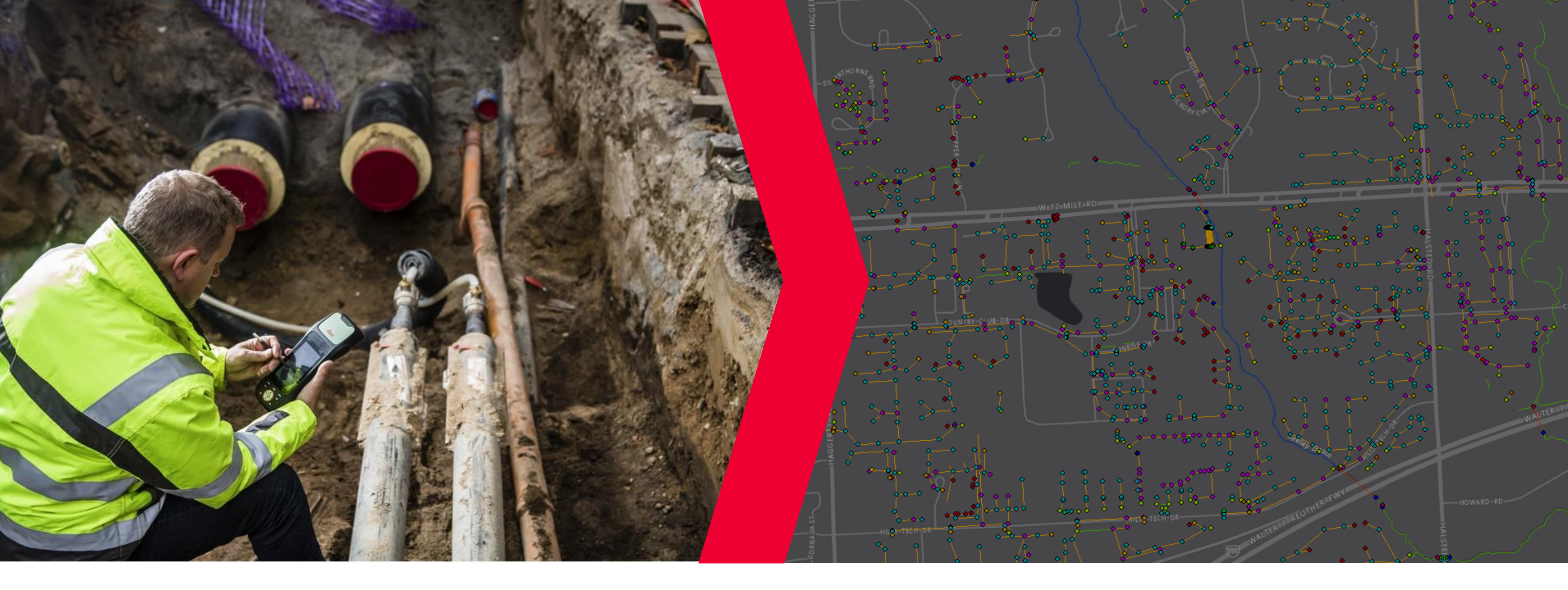

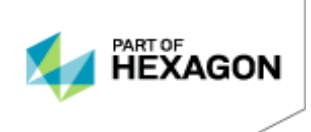

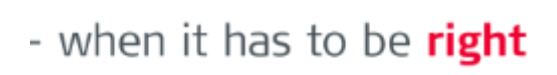

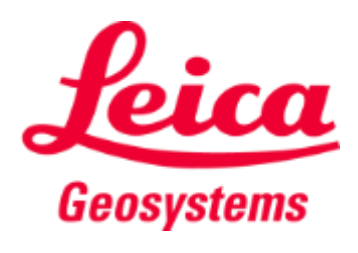